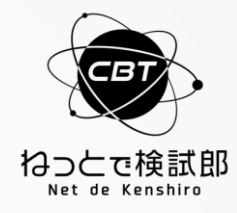

# 電話応対技能検定4級 受験者様向け IBT試験申込マニュアル

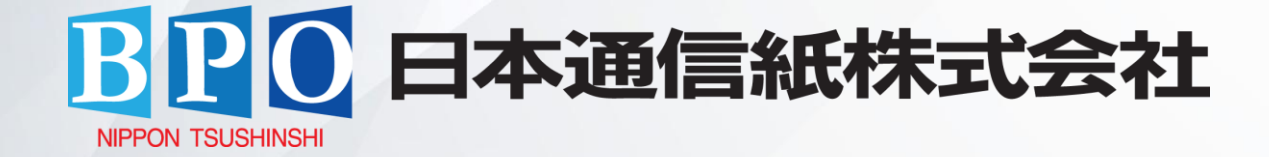

目次

1.メールアドレス登録 2.アカウント新規登録 3.マイページログイン 4.メインメニュー操作 5.科目選択 6.支払い(eチケット) 7.支払い(クレジット等) 8.受検 9. その他の操作

10.お問い合わせ

#### 1.メールアドレス登録

1.個人情報の取り扱いに関して、同意します。

#### 個人情報の取り扱いに関して

1. 当社では、登録いただいた個人情報を以下の目的に利用します。

認定資格試験サービスを実施するにあたり、受検登録、受検予約、受検費用の徴収、受検者からの問合せ応対、本人確認、新しい 試験などの情報提供、試験の実施、試験結果の処理、認定証の作成、認定証の発送などの業務を遂行する目的で、個人情報を利用 いたします。

受検された検定主催者に対して、受検結果やアンケート結果は試験の採点、認定証・認定カードの発行、資格更新の案内などの目 的で、個人情報を送信します。

検定主催者ではこれらの情報を認定資格の交付・管理などの目的において独自のデータベースにて管理することがあります。

個人を特定できないように集計したテスト解答、アンケート結果などの統計情報は、検定主催者や日本通信紙テストセンターに転送することがあります。

これらの情報は試験問題およびサービスの品質向上、開発、改良を目的として使用することがあります。

2. 当社では、取得した個人情報は上記目的の範囲内でのみ利用し、本人の許可なく第3者に提供することはありません。

3. 個人情報の登録については、あくまでも任意となりますが、ご登録いただけない場合には受検予約等の手順が実施できませんので、ご承知願います。

4. 当社では、個人情報の取扱いを委託する場合には、これら委託先を厳正に調査・選定し、適正な取扱いを確実にするために、適切な監督を行います。

5. ご登録いただいた個人情報について、その利用目的の通知および開示、訂正、削除、消去もしくは利用停止を求められたとき は、本人確認の上対応させていただきます。お問い合わせ方法は、「開示対象個人情報の周知及び開示等の請求について」をご覧 ください。

<u>同意する</u>

また開示等請求および個人情報に関するお問い合わせは以下の窓口でも受付けております。

お問い合わせ窓口

日本通信紙株式会社 電話:TEL:050-2018-3293 営業時間:9:00~18:00 (土日祝祭日、年末年始休暇除く) 住所:〒113-0023 東京都文京区向丘1-13-1 KRDビル4F お問い合わせフォーム: https://cbt.e-ntk.co.jp/mailform/contact

個人情報保護管理者 管理部長

1.メールアドレス登録

2.メールアドレスを入力し、送信をクリックします。

#### 初めてご利用される方

本サービスをご利用になるには、IDの取得が必要です。 メールアドレスを入力し、必要情報のご登録をお願いします。

送信

メールアドレス

sample@mail.com

確認用

sample@mail.com

1.メールアドレス登録

3.登録したメールアドレス宛に、右画像のように

アカウント新規登録のメールが届きます。 URLをクリックし申込手続きを開始してください。

|                                                    |   | ーーーーーーーーーーーーーーーーーーーーーーーーーーーーーーーーーーーー                |
|----------------------------------------------------|---|-----------------------------------------------------|
| 初めてご利用される方                                         |   | ーーーーーーーーーーーーーーーーーーーーーーーーーーーーーーーーーーーー                |
| 登録用メール送信完了                                         | ~ | メールアドレスの登録が完了いたしました。<br>以下の URLより、受検申込の手続きを進めてください。 |
| 入力いただいたメールアドレスに、登録用リンクを送信しました。<br>登録を行いIDを取得して下さい。 |   | なお、このメールアドレスは送信専用となっております。<br>返信はできませんのでご了承ください。    |
|                                                    | ] |                                                     |

1.メールのアカウント登録用URLをクリックし、

開いた右ページにて必要情報を入力します。

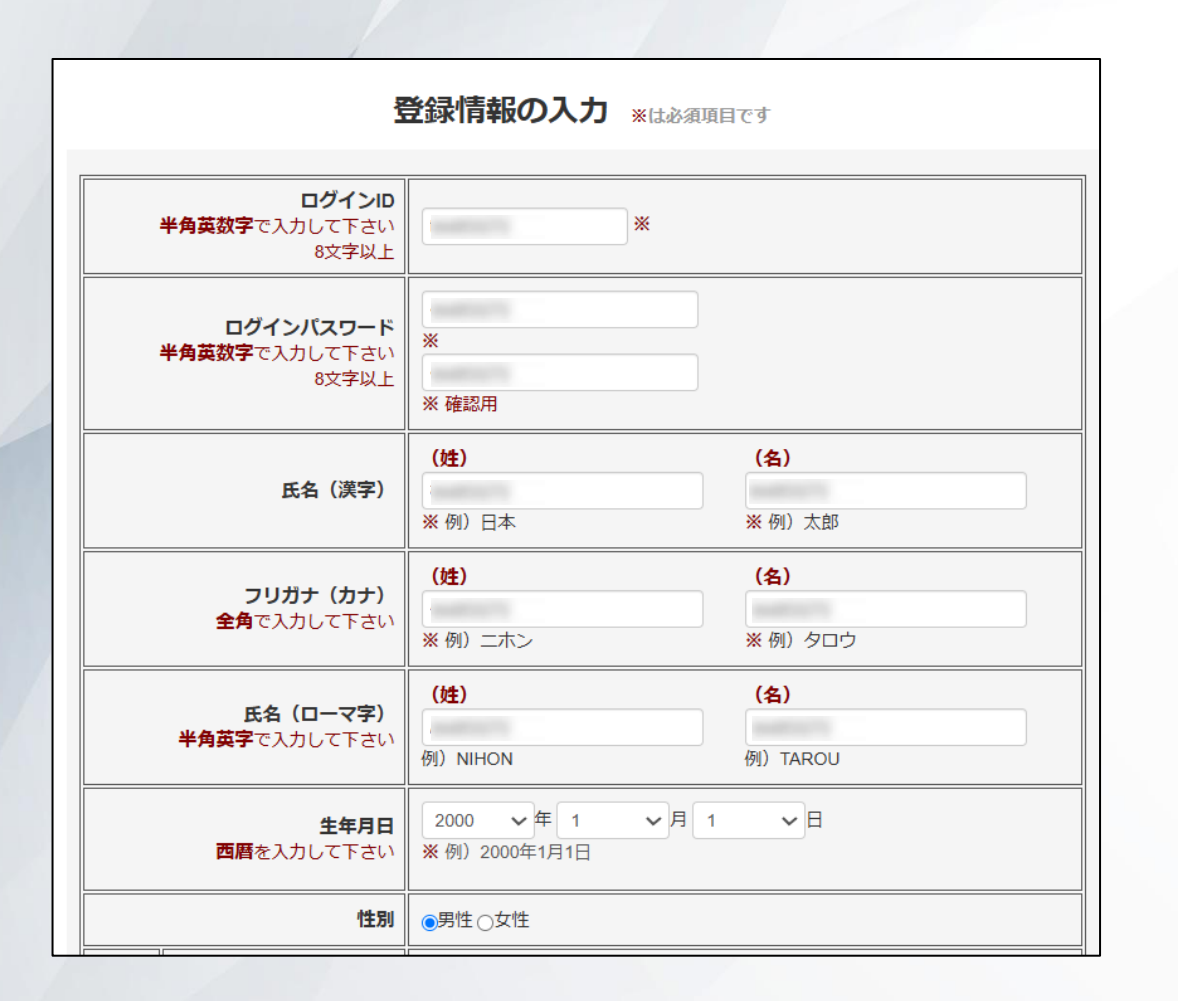

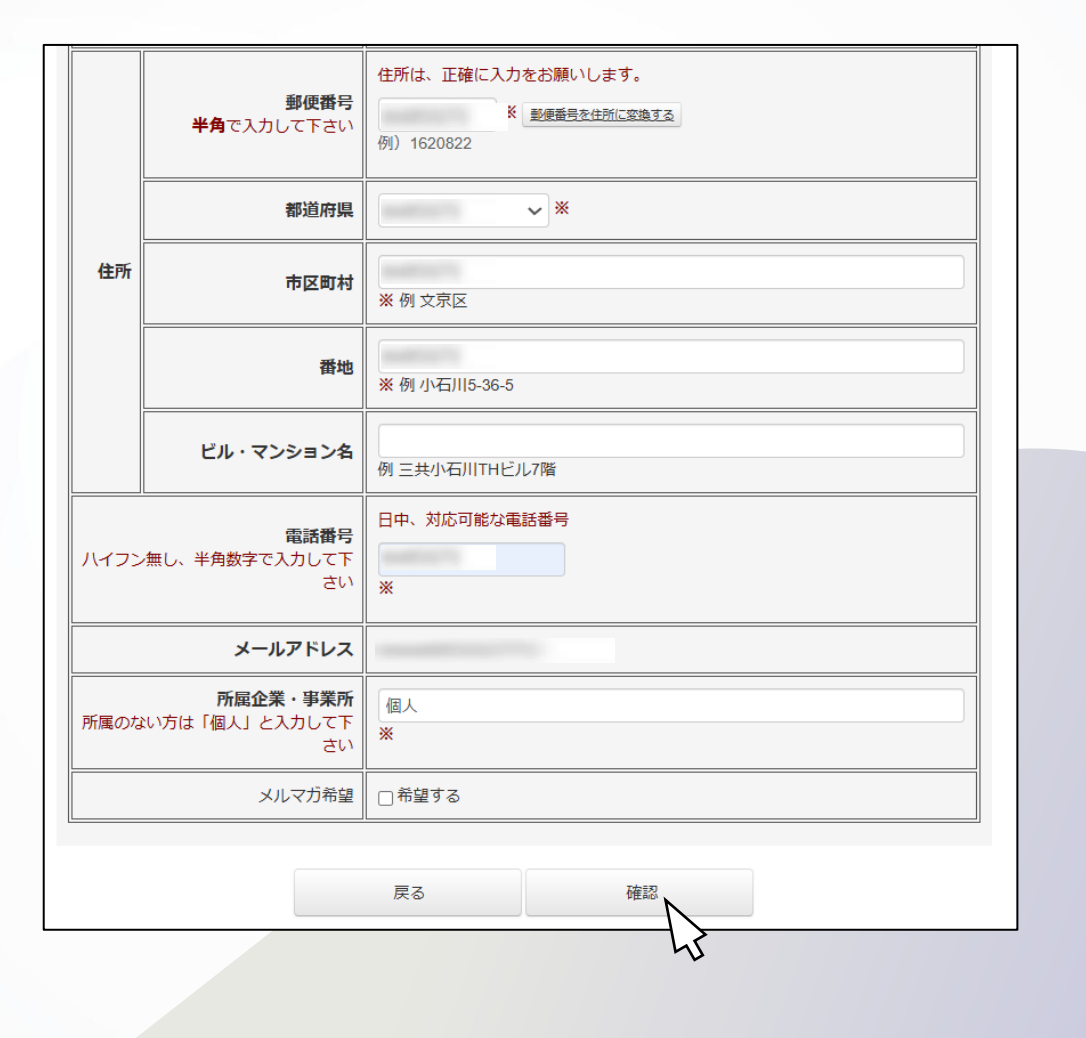

2.確認画面にて、入力内容を確認し登録します。

|            | 登録情報の確認 ※は必須項目です           |
|------------|----------------------------|
|            |                            |
| ログインID     | Contract Contract Contract |
| ログインパスワード  |                            |
| 氏名(漢字)     |                            |
| フリガナ(カナ)   |                            |
| フリガナ(ローマ字) |                            |
| 生年月日       |                            |
| 性別         | 男                          |
| 郵便番号       |                            |
| 住所         |                            |
| 電話番号       |                            |
| メールアドレス    |                            |
| 所属企業・事業所   |                            |
| メルマガ希望     | 希望しない                      |
|            |                            |

戻る

7

3.ID登録が完了いたします。

※お問い合わせの際は、問い合わせ先をお間違いないようご注意をお願いいたし

<u>ます。</u>

#### IDの登録完了

IDの登録が完了しました。 登録したメールアドレスにIDとパスワードをお送りいたしました。 しばらくたっても届かない場合、お問合せ窓口迄ご連絡ください。

【本システムの申込方法に関するお問い合わせ】 日本通信紙 試験事業部 Tel:050-2018-3293(9:00~18:00※年末年始を除く) お問い合わせフォーム:https://cbt.e-ntk.co.jp/mailform/contact

4.登録したメールアドレスに、「ID登録完了のお知らせ」メールが届きます。

| 様                                                                                                    |
|----------------------------------------------------------------------------------------------------|
| IDご登録ありがとうございます。                                                                                                    |
| 登録完了いたしましたのでご連絡いたします。                                                                                                |
| にアクセスし、ID・バスワードを入力しログインしてください。                                                                                       |
| ID :<br>バスワード:                                                                                                    |
| このID・バスワードは、受検・受検予約・登録情報の変更の際必要になります。<br>ID・バスワードを控え、保存して下さい。                                                        |
| なお、このメールアドレスは送信専用となっております。<br>返信は出来ませんのでご了承ください。                                                                     |
|                                                                                                    |
| 【お問合せ先】<br>日本通信紙試験事業部                                                                                                |
| <u>Terio30-2018-3293</u><br>営業時間:9:00~18:00(土日祝祭日、年末年始休暇除く)<br>お問い合わせフォーム: https://cbt.e=.ptk.co.jn/mailform/contact |
|                                                                                                    |

3.マイページログイン

1.「ID登録完了のお知らせ」メール内のURLをクリックし、発行されたIDとパスワードを入力し ログインします。

| 受験者ログイン         |  |
|-----------------|--|
| ログインID<br>パスワード |  |
| ログイン            |  |

3.マイページログイン(本人認証)

2.パソコン内臓、もしくは外付けのWebカメラにて行う本人認証を行います。 カメラ使用の許可を求めるポップアップ(通知)が表示された際は

「許可」を押してください。

| が次の許可を求<br>めています | × |  |
|------------------|---|--|
| □ カメラの使用         |   |  |
| サイトへのアクセス時のみ許可する |   |  |
| 今回のみ許可           |   |  |
| 許可しない            |   |  |
|                  |   |  |

Now loading...

カメラチェック

| 下記のメッセージが表示された場合は、必ず「許可」「許可する」を押してください |                |                 |  |  |
|----------------------------------------|----------------|-----------------|--|--|
| は次のことを求めていま ×<br>す:<br>(① カメラを使用する     | × が次の許可を求めています | にカメラの使用を許可しますか? |  |  |
| 許可 ブロック                                | 許可する ブロック      | 許可する(A) ブロック(B) |  |  |
| Edge                                   | Chrome         | Firefox         |  |  |

3.マイページログイン(本人認証)

3.カメラが正常に動作すると映像が表示されます。☑を押してから「次に進む」ボタンを押してください。

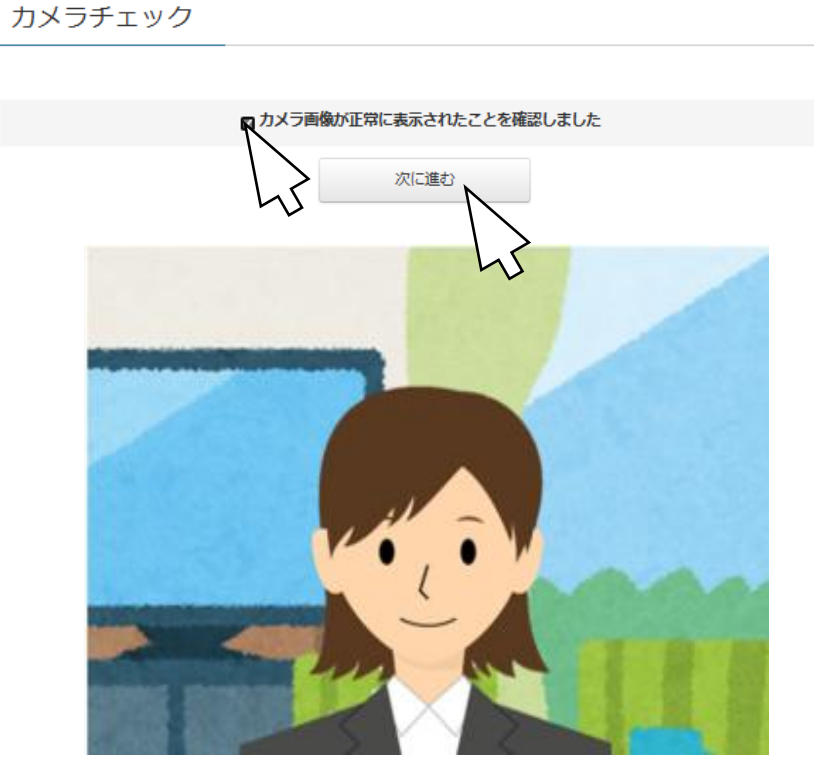

webカメラの動作確認を行ってください ここにPC操作者の顔が鮮明に映っていることをご確認ください。

#### カメラ画像が表示されない場合は下記をご確認ください

■カメラ付きのPC、もしくは外付けのカメラが必要です。

プライバシー設定を確認してください。

1. デスクトップ画面左下のスタートボタンをクリックし、「設定」を選択します。

2. Windowsの設定より、「プライバシー」を選択します。

- 3. プライバシーの項目にある「カメラ」を選択し、「このデバイスのカメラへのアクセスを許可する」の項目 で「このデバイスのカメラへのアクセスはオンになっています」になっているが確認します。 オフになっている場合は「変更」をクリックして、「このデバイスのカメラへのアクセス」のスイッチをオ ンします。
- 「アプリがカメラにアクセスできるようにする」のスイッチがオンになっているか確認します。オフになっている場合はオンにします。

3.マイページログイン(本人認証)

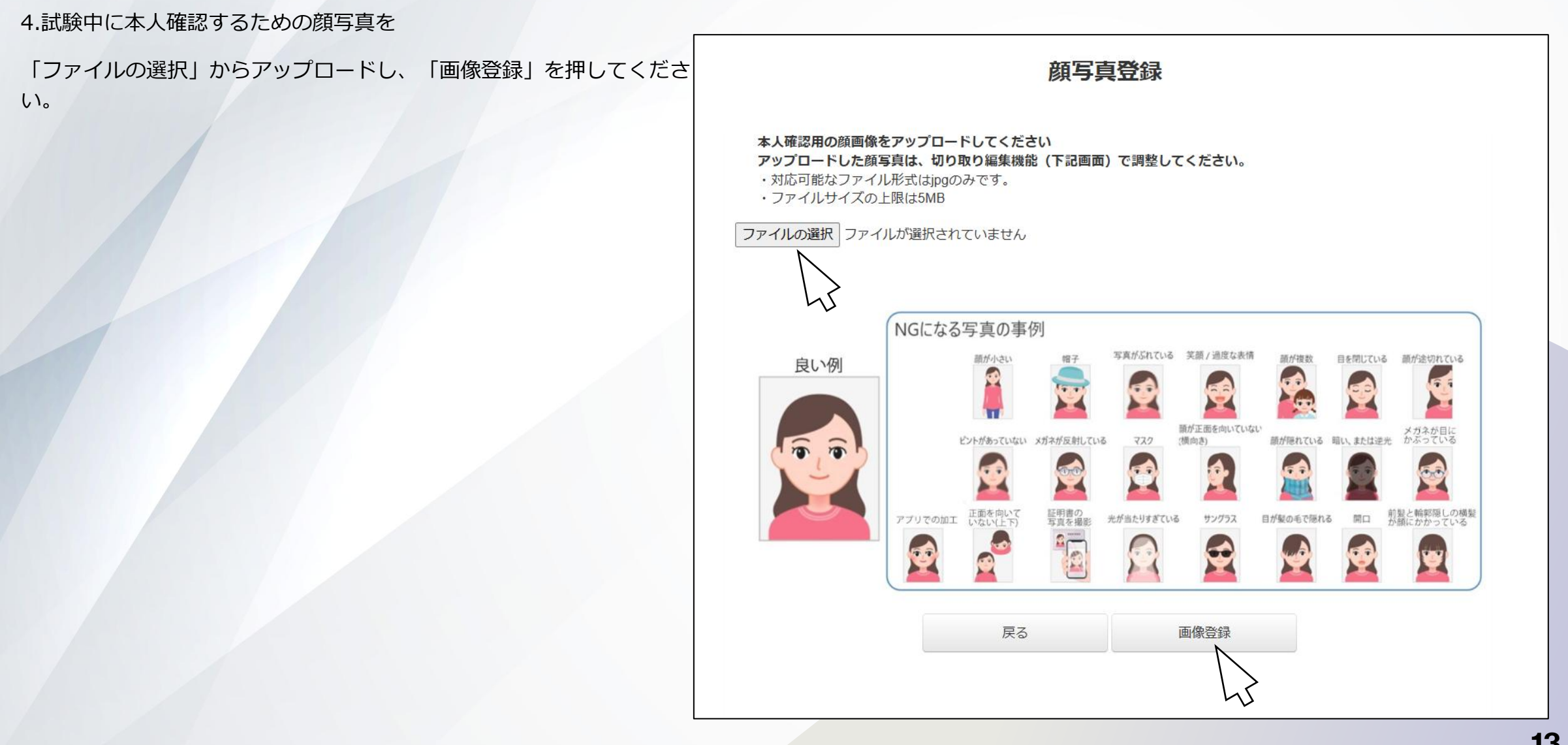

3.マイページログイン(本人認証)

5.「本人認証開始」ボタンを押し、ご自身の顔がハッキリとカメラに映るようにしてください。

本人認証が完了するとポップアップが表示され、「次へ進む」が押せるようになります。

インフォメーション 本人認証に成功しました。「次へ進む」を押して下さい

熱じる

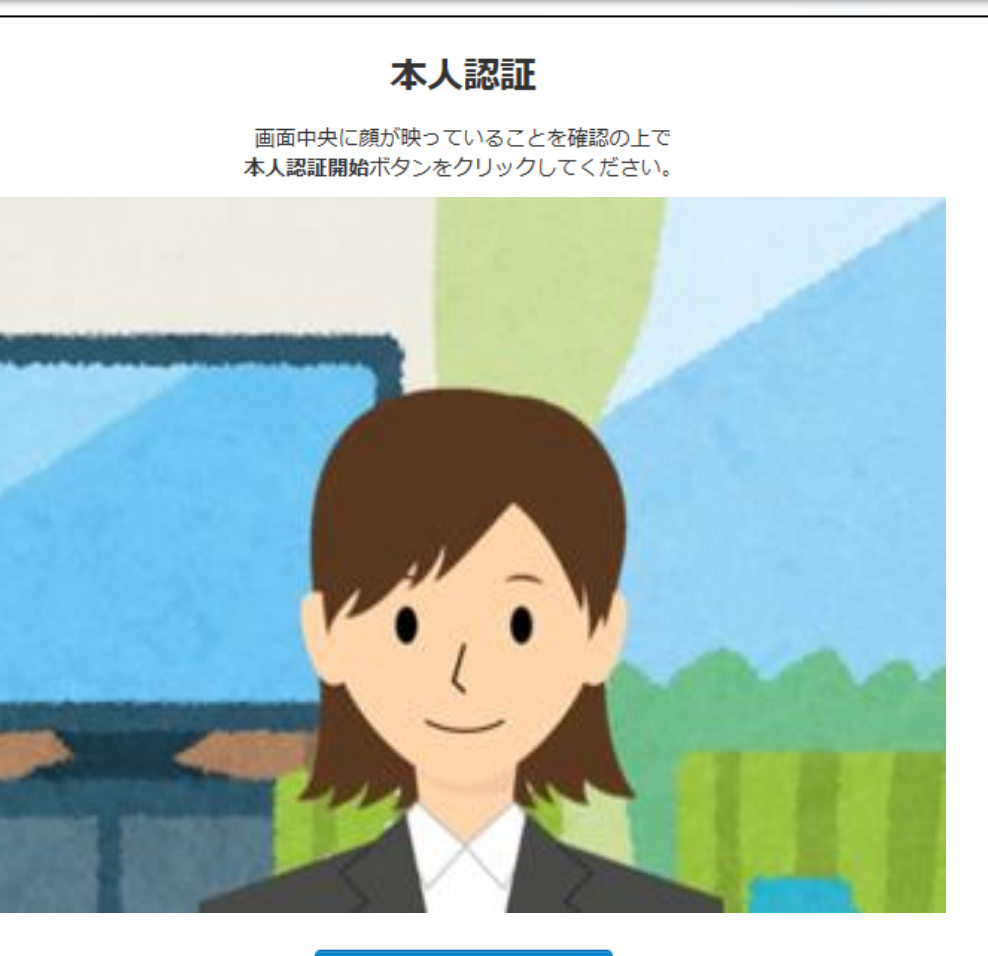

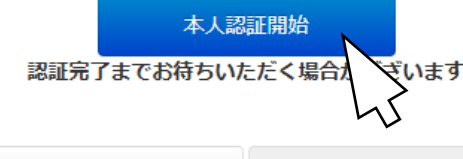

次へ進

戻る

3.マイページログイン(本人認証)

6.登録する顔写真を確認し、「登録」を選択します。

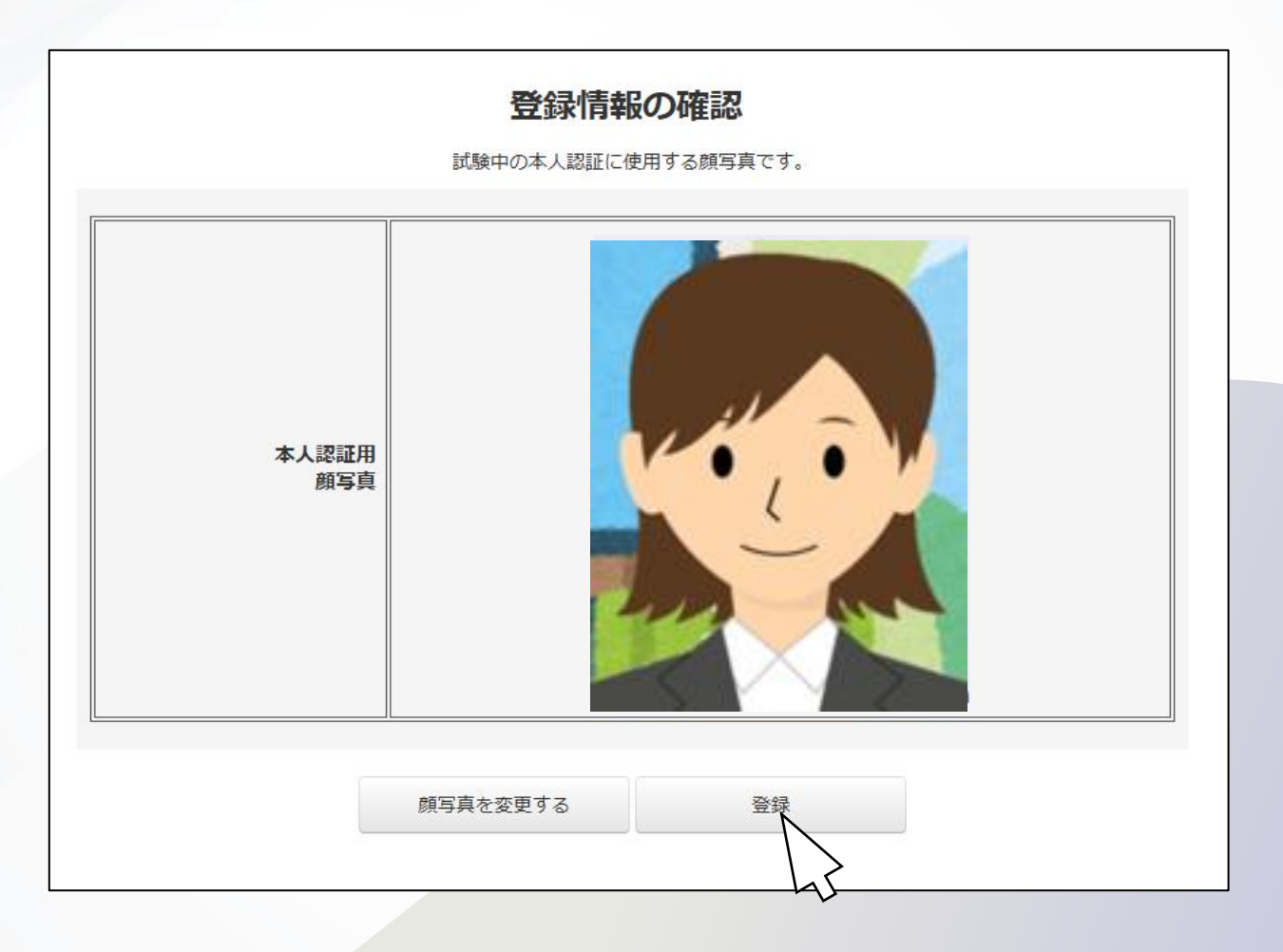

3.マイページログイン(本人認証)

7.本人認証が完了いたします。

「マイページへ進む」を押して、マイページに進んでください。

### 本人認証が完了しました

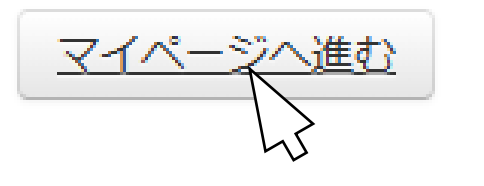

4.メインメニュー操作

各ボタンの遷移についてご説明いたします。

1検定の申し込み

2予約内容の確認

③受験ボタン(試験当日のみ選択可)
④決済内容の確認、領収書発行(受検後のみ)。
⑤登録した個人情報の確認・変更
⑥マイページの再読み込み
⑦問い合わせ先の表示

8ログアウト

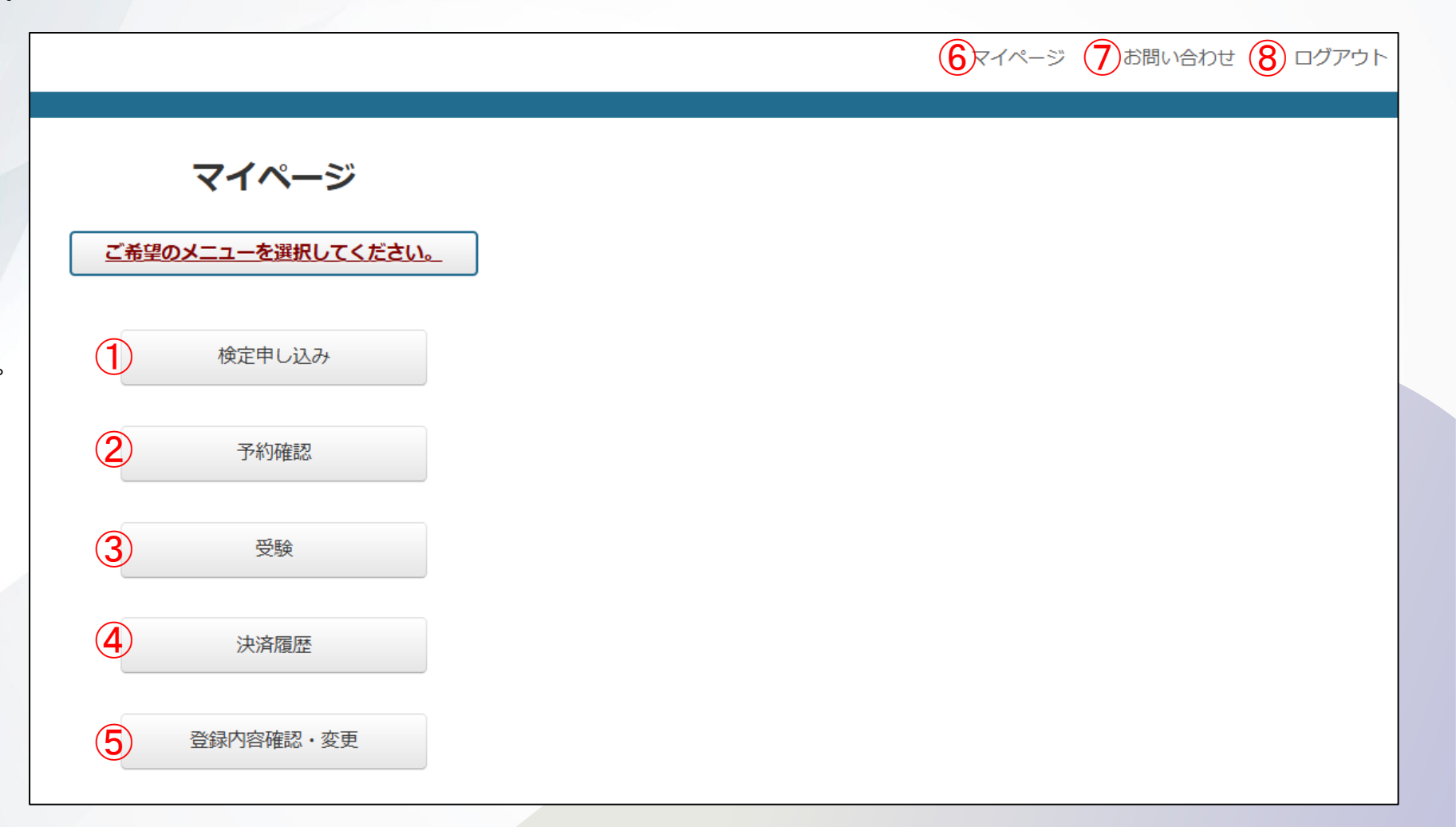

## 5.科目選択

マイページ「検定申し込み」を

クリックし、右画面にて科目を選択します。

「注意事項を確認して次へ」を押すと、

支払方法選択画面へ遷移いたします。

| 受験科目選択                                                                                                    |              |   |  |
|----------------------------------------------------------------------------------------------------|--------------|---|--|
| 試験科目                                                                                                    | 電話応対技能検定(4級) | ~ |  |
|                                                                                                    | 注意事項         |   |  |
| 注意事項を必ずご確認いただき、下のボタンを選択してください。                                                                                                    |              |   |  |
| 【受験予約・変更について】<br>支払い方法は、クレジットカード、コンビニ、ペイジーから選択いただけます。<br>クレジットカード:一括払いのみとなります。<br>コンビニ、ペイジー:お申し込み後、3日以内に支払いを行ってください。<br>3日以内に支払いがない場合には、自動的にキャンセルとなります。<br>その場合、再度お申し込みを行ってください。 |              |   |  |
| 注意事項を確認して次へ                                                                                                    |              |   |  |

6.支払い (クレジット等)

1.支払い方法を選択します。

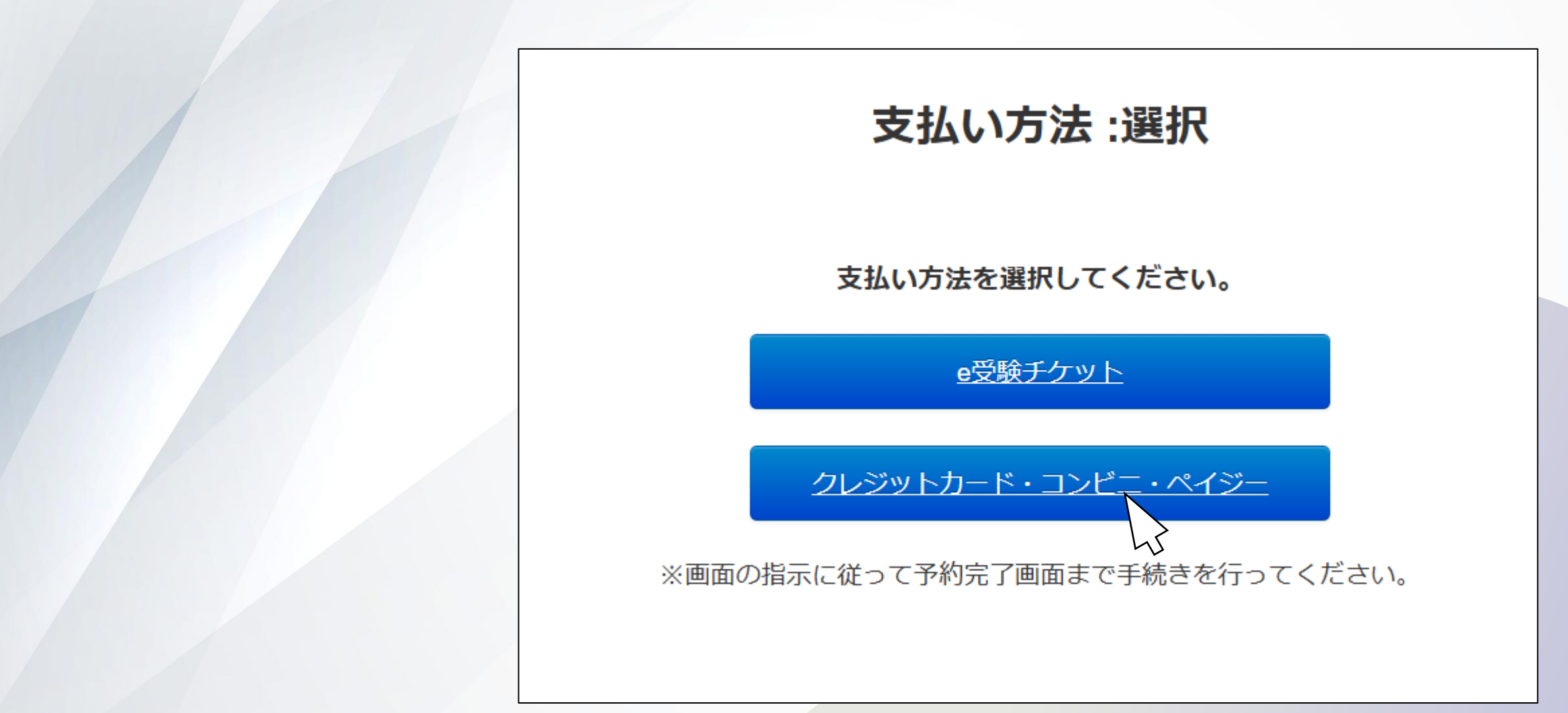

6.支払い(クレジット)

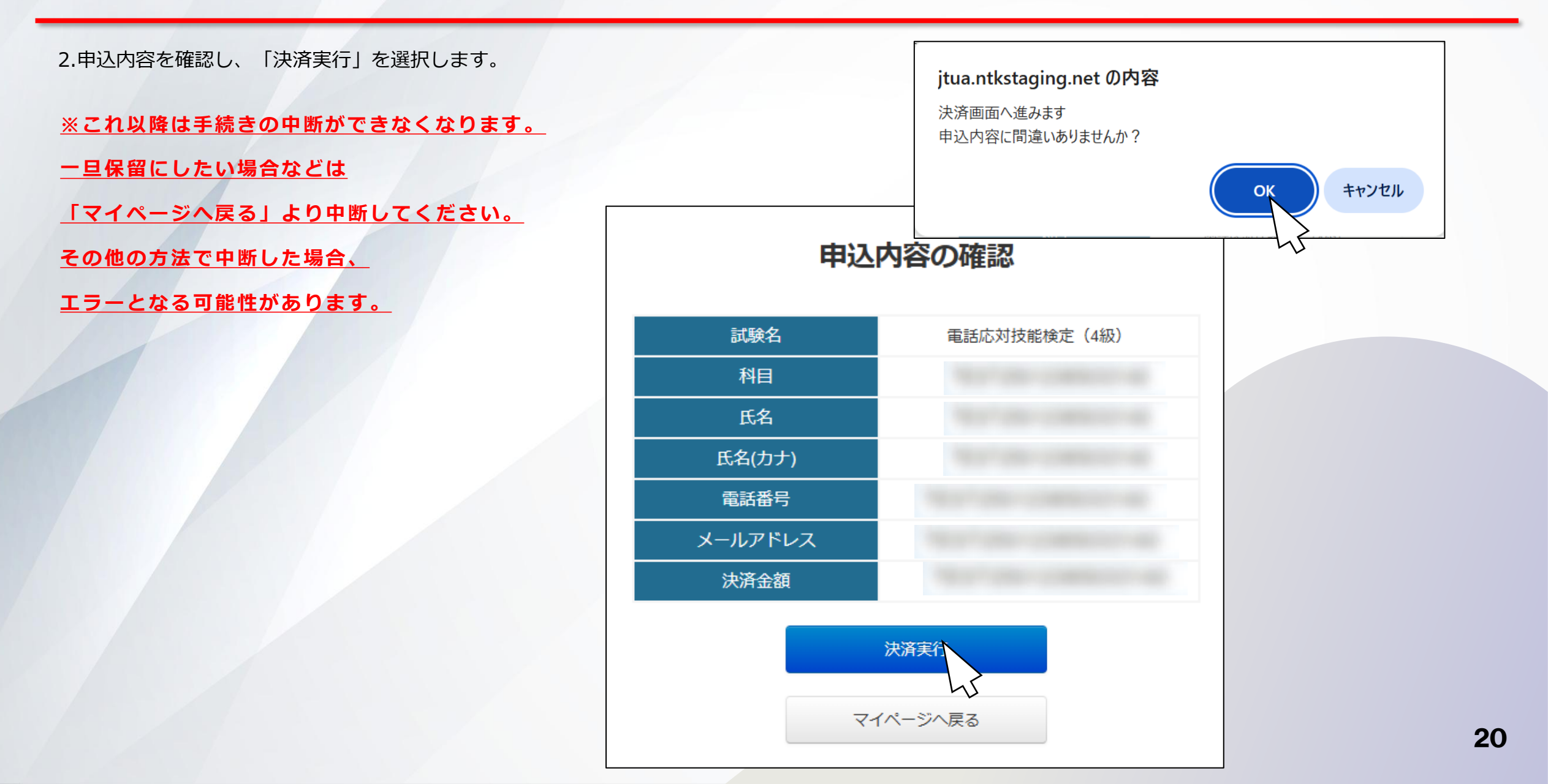

6.支払い (クレジット)

3.支払い方法を選択し、「決済に進む」を選択します。

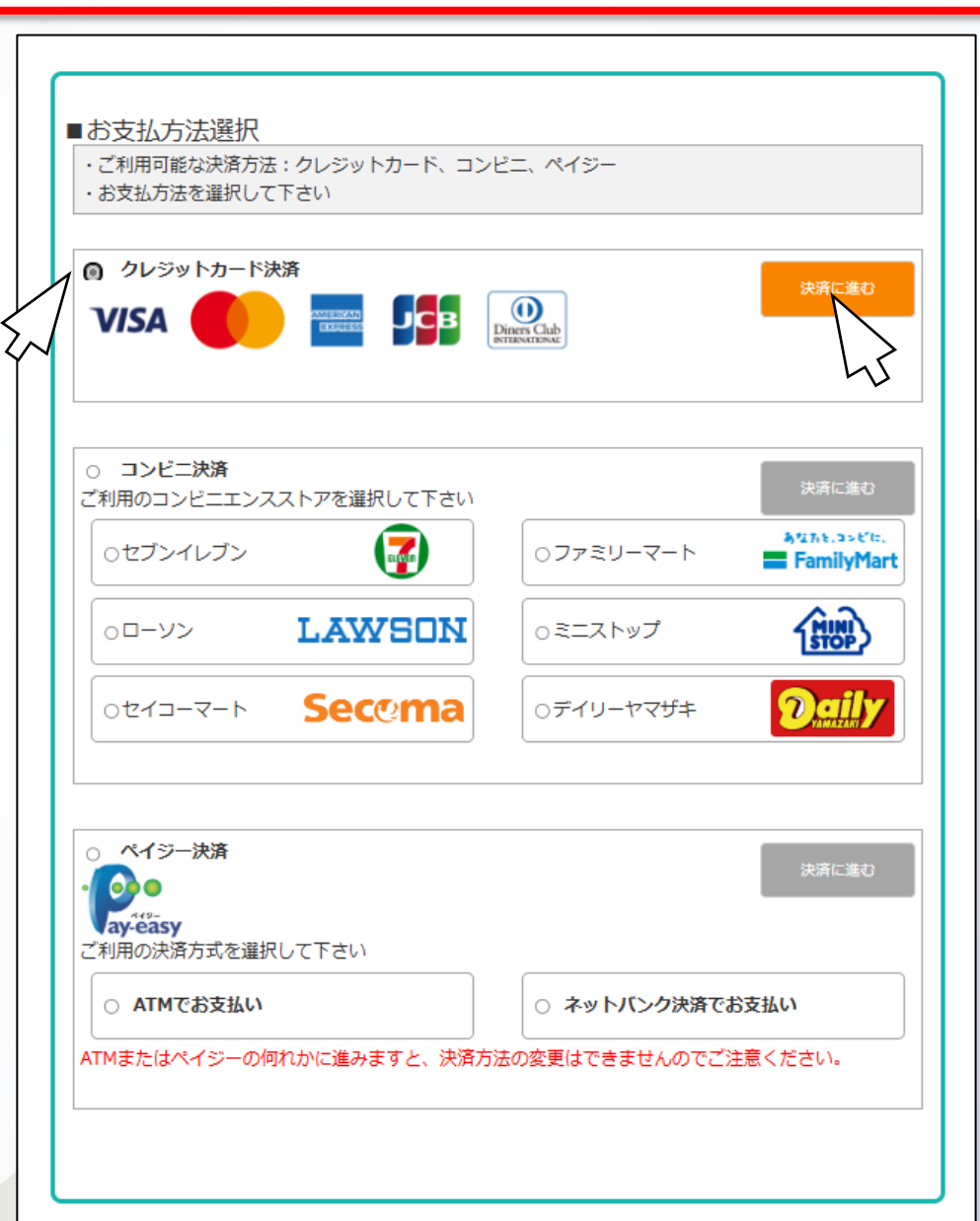

6.支払い (クレジット)

4.支払い情報を入力し、「確認」を選択します。

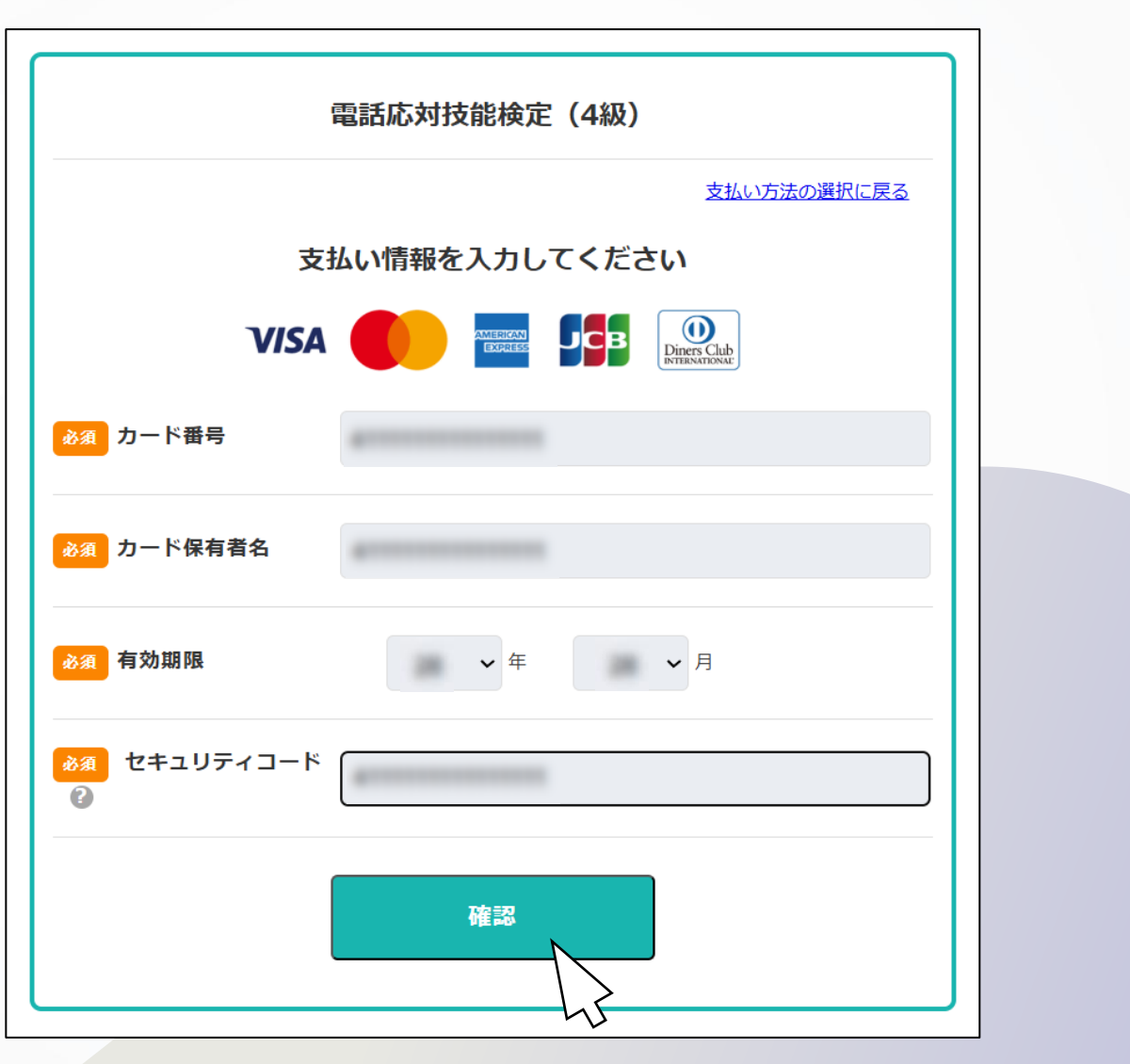

6.支払い (クレジット)

5.内容を確認し、「支払う」を押します。

画面の表示に沿ってお支払いをお願いいたします。

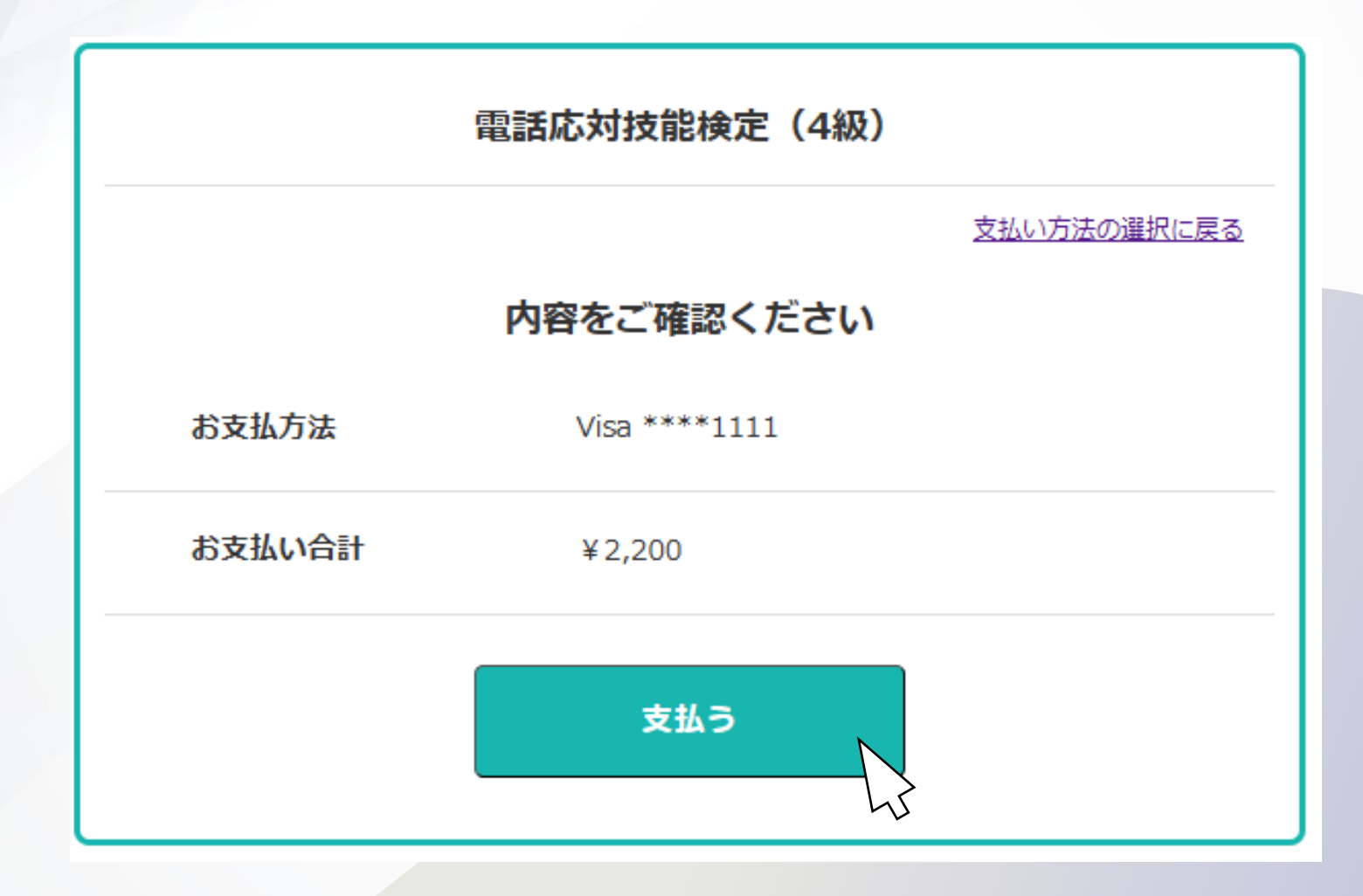

6.支払い (クレジット)

6. 「試験申し込み結果に進む」を選択してください。

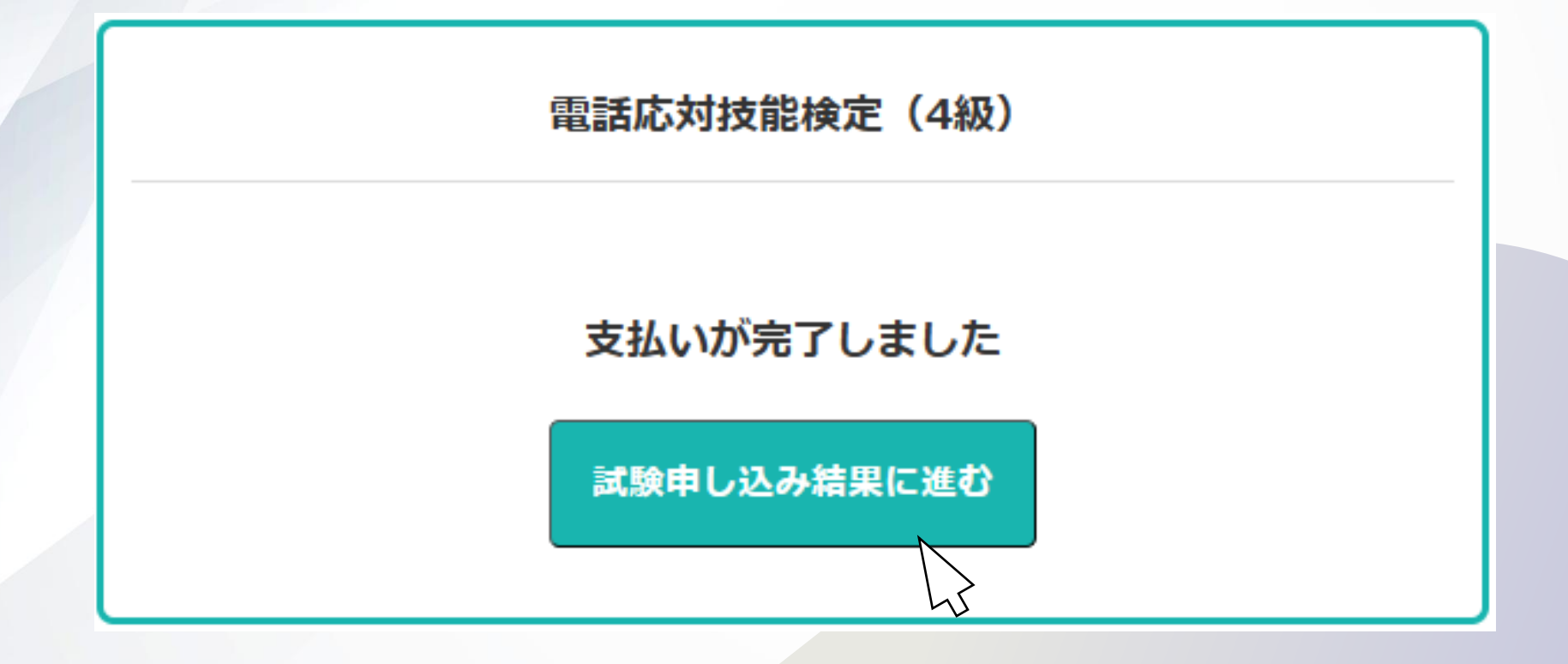

6.支払い (クレジット)

7. 試験申込が完了いたします。

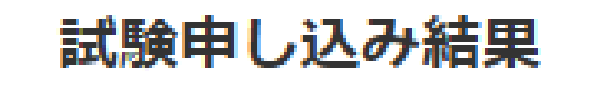

試験の申込が完了しました。 予約確認画面より詳細の確認が可能です。

マイページへ戻る

6.支払い(クレジット)

| 8.「受検申込および受検料お支払い完了のお知らせ」メール<br>が届きます。                                                              | 受検申込は完了となります。                                                                                                    |
|----------------------------------------------------------------------------------------------------|----------------------------------------------------------------------------------------------------|
|                                                                                                    | ====================================                                                                                                    |
| <br>電話応対技能検定(4級)<br>お申込み及び受検料 お支払い完了のお知らせ<br>                                                       | 受検結果は、受検後すぐに簡易表示されますが、<br>受検の翌日以降、マイページの「試験結果」から、「合格通知」または<br>「再受検のお願い」としてご覧いただけます。<br>なお、このメールアドレスは送信専用となっております。<br>返信は出来ませんのでご了承ください。 |
| 電話応対技能検定(4級)<br>受検申込システムをご利用いただきありがとうございます。<br>受検申込および受検料のクレジットカードでのお支払いを確認いたしました。<br>受検申込は完了となります。 |                                                                                                    |
|                                                                                                    |                                                                                                    |

6.支払い(コンビニ支払い)

1.支払い方法を選択し、「決済に進む」を押します。

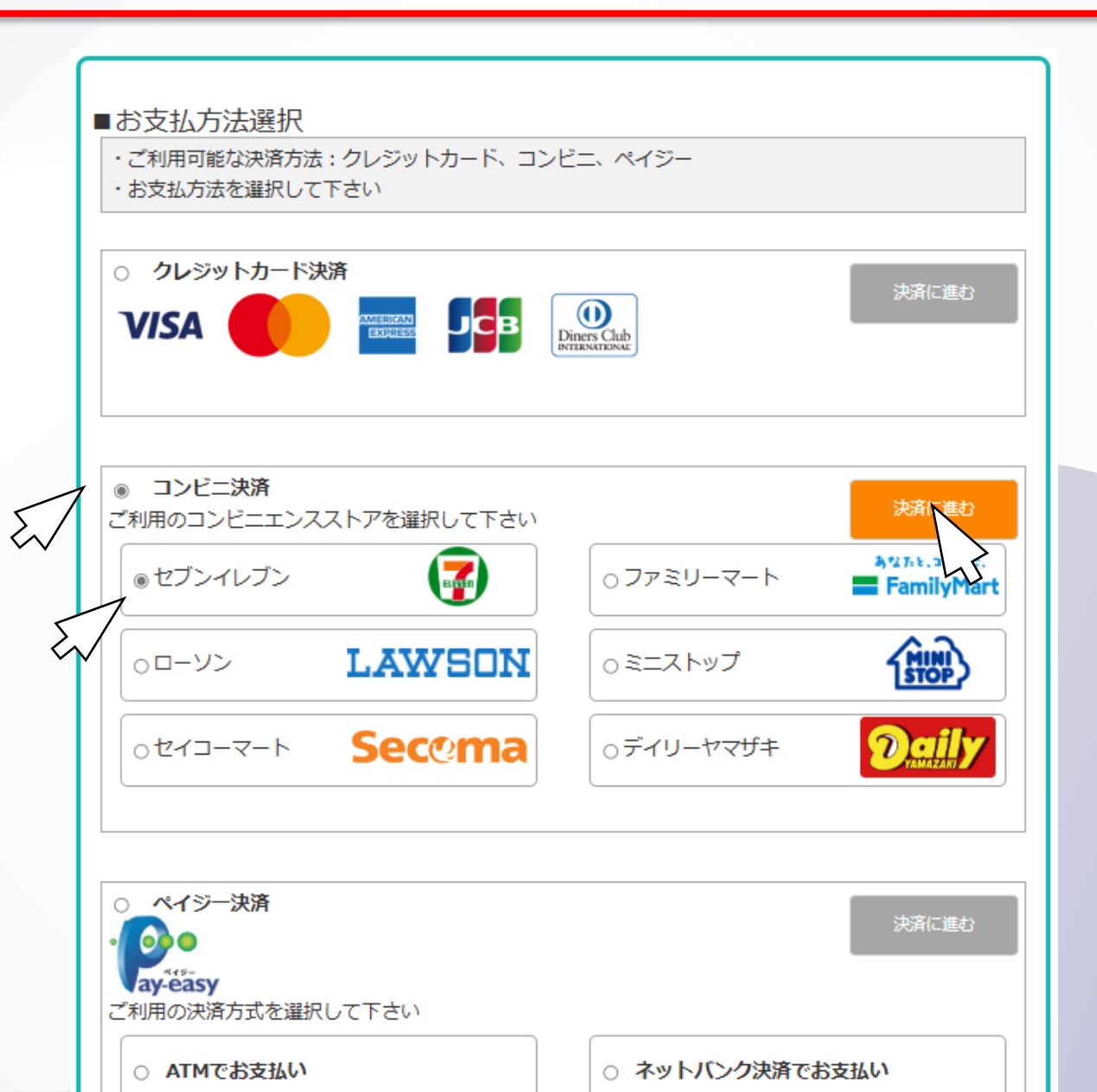

27

6.支払い(コンビニ支払い)

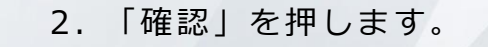

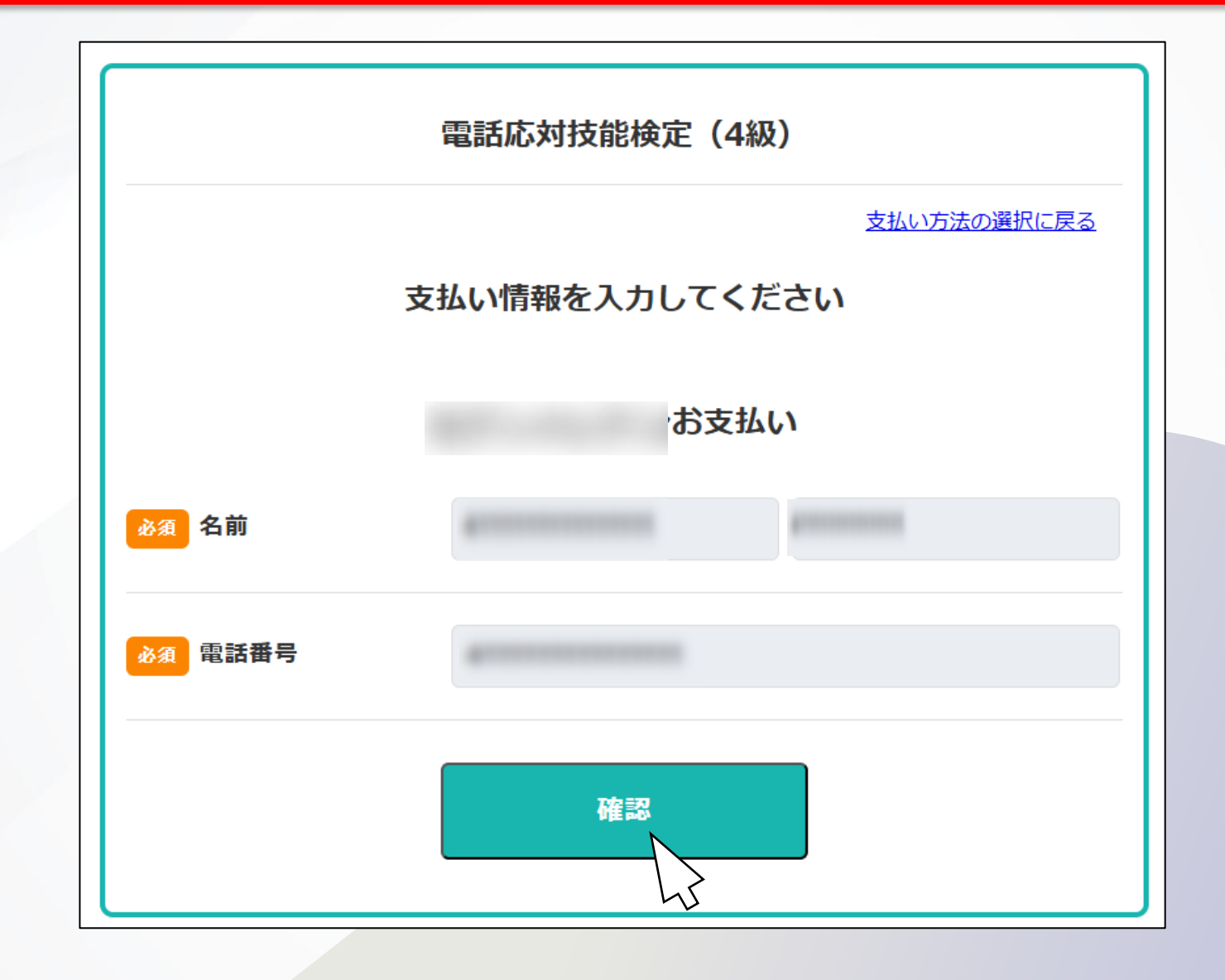

6.支払い(コンビニ支払い)

3. 内容を確認し、「支払う」を押します。

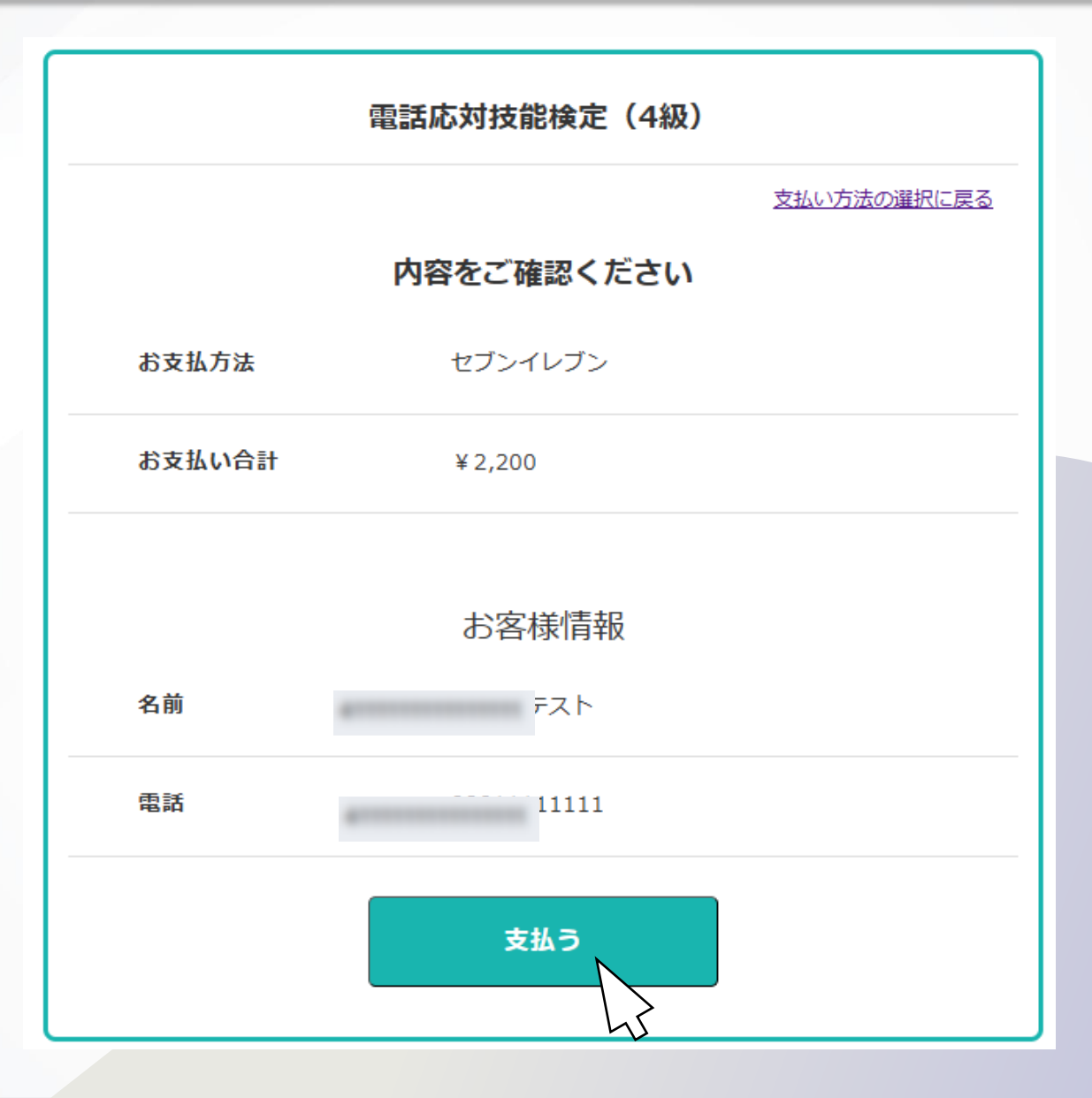

6.支払い(コンビニ支払い)

4. 表示された内容をご確認ください。

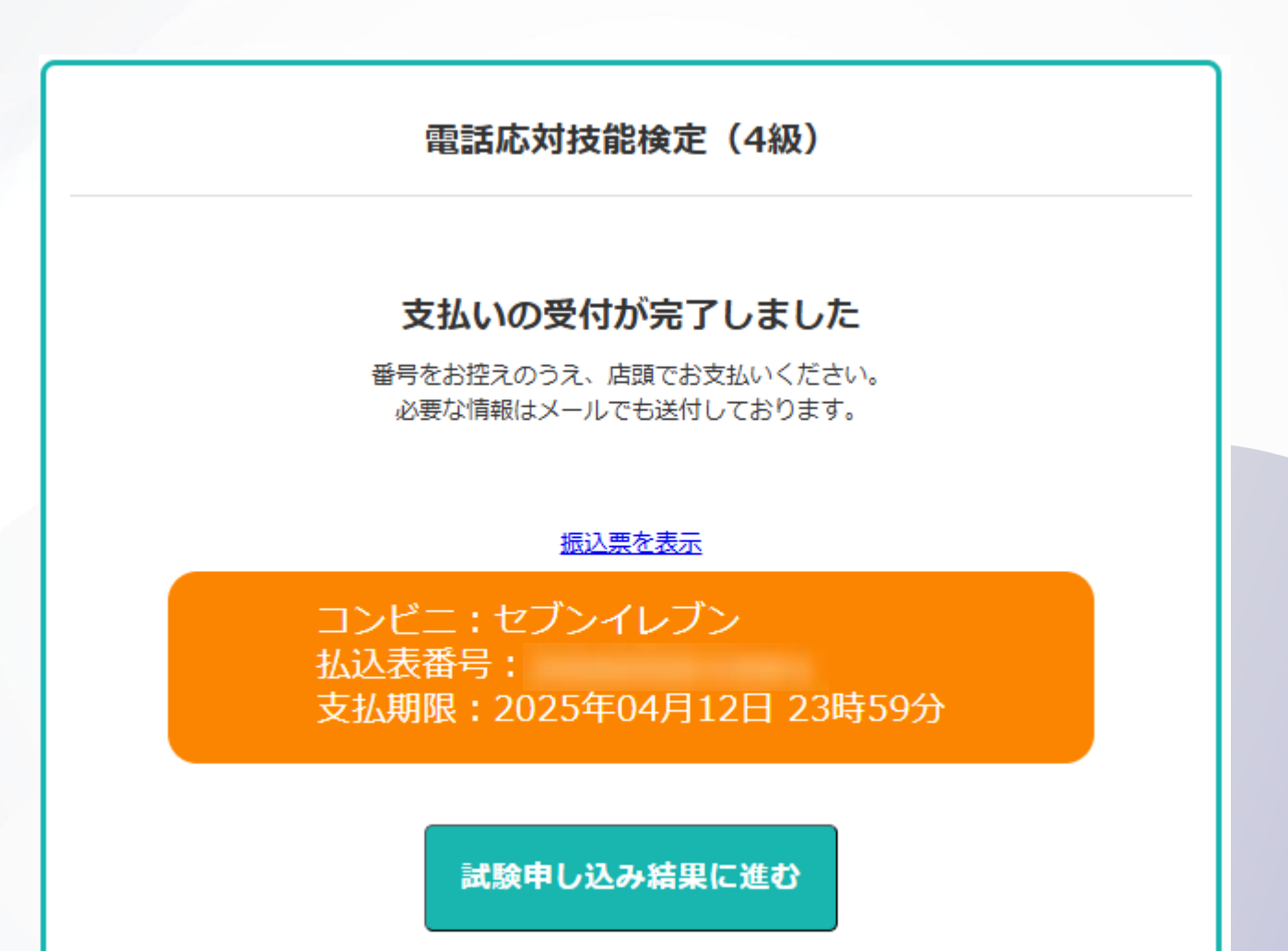

6.支払い(コンビニ支払い)

5.コンビニ支払の場合「コンビニ決済お支払番号のお知らせ」メールが届きます。

お支払い完了後、「受検申込および受検料お支払い完了のお知らせ」メールが届きます。

電話応対技能検定(4級) 受検料お支払いのお願い(コンビニ)

電話応対技能検定(4級) 受検申込システムをご利用いただきありがとうございます。 下記の内容にてお申し込みを受け付けましたのでご確認の上 お支払期限までにお近くのコンビニエンスストアにてお支払ください。 ■ご指定のコンビニエンスストア:セブンイレブン ■ 店舗(サイト)名: ■お支払金額: ■ お支払期限: ■ 払込票番号: 払込ご案内 セブン-イレブンでお支払い \*\*\*\*\*\* 店舗で従業員に「インターネット決済」と告げて「払込票番号」をお伝えください。 注文内容をご確認後、代金をお支払いください。 ※ご注意※ 受領書は大切に保管してください。お支払後のご不明点などは受領書に記載の電話番号へお問い合せください。 支払期限内に受検料をお支払いいただけなかった場合は、今回の申込が無効となりますので、ご注意ください。

なお、このメールアドレスは送信専用となっております。 返信は出来ませんのでご了承ください。

【お問合せ先】 日本通信紙試験事業部 <u>Tel:050-2018-3293</u> 営業時間:9:00~18:00(土日祝祭日、年末年始休暇除<) お問い合わせフォーム:<u>https://cbt.e-ntk.co.jp/mailform/contact</u>

6.支払い(ペイジー支払い)

1.ペイジー支払の場合は右の画面となります。 「ATMでお支払い」または「ネットバンク決裁でお支払い」を 選択してください。

選択後、「決済に進む」を押します。

| ■お支払方法選択<br>・ご利用可能な決済方法:クレジットカード、コンビニ、ペイジー<br>・お支払方法を選択して下さい                                                                                                    |                                                             |  |  |
|----------------------------------------------------------------------------------------------------|-------------------------------------------------------------|--|--|
| <ul> <li>クレジットカード決済</li> <li>VISA</li> <li>プロログロション</li> <li>プロログロション</li> <li>プロログロジョン</li> <li>プロログロション</li> <li>プロログロション</li> <li>プロログロション</li> <li>プロログロション</li> <li>プログロション</li> <li>プログロション<!--</th--></li></ul> |                                                             |  |  |
| ○ コンビニ決済<br>ご利用のコンビニエンスストアを選択して下さい                                                                                                    | 決済に進む                                                       |  |  |
|                                                                                                    | <ul> <li>○ファミリーマート ■ FamilyMart</li> <li>○ミニストップ</li> </ul> |  |  |
| otra-a-b Secoma                                                                                                    | <ul> <li>         ・         ・         ・</li></ul>           |  |  |
| <ul> <li>ペイジー決済</li> </ul>                                                                                                    |                                                             |  |  |
|                                                                                                    |                                                             |  |  |
| <ul> <li>○ ATMでお支払い</li> <li>◎ ネットバンク決済でお支払い</li> <li>ATMまたはペイジーの何れかに進みますと、決済方法の変更はできませんの ご注意ください。</li> </ul>                                                                                                    |                                                             |  |  |
|                                                                                                    |                                                             |  |  |

6.支払い(ペイジー支払い)

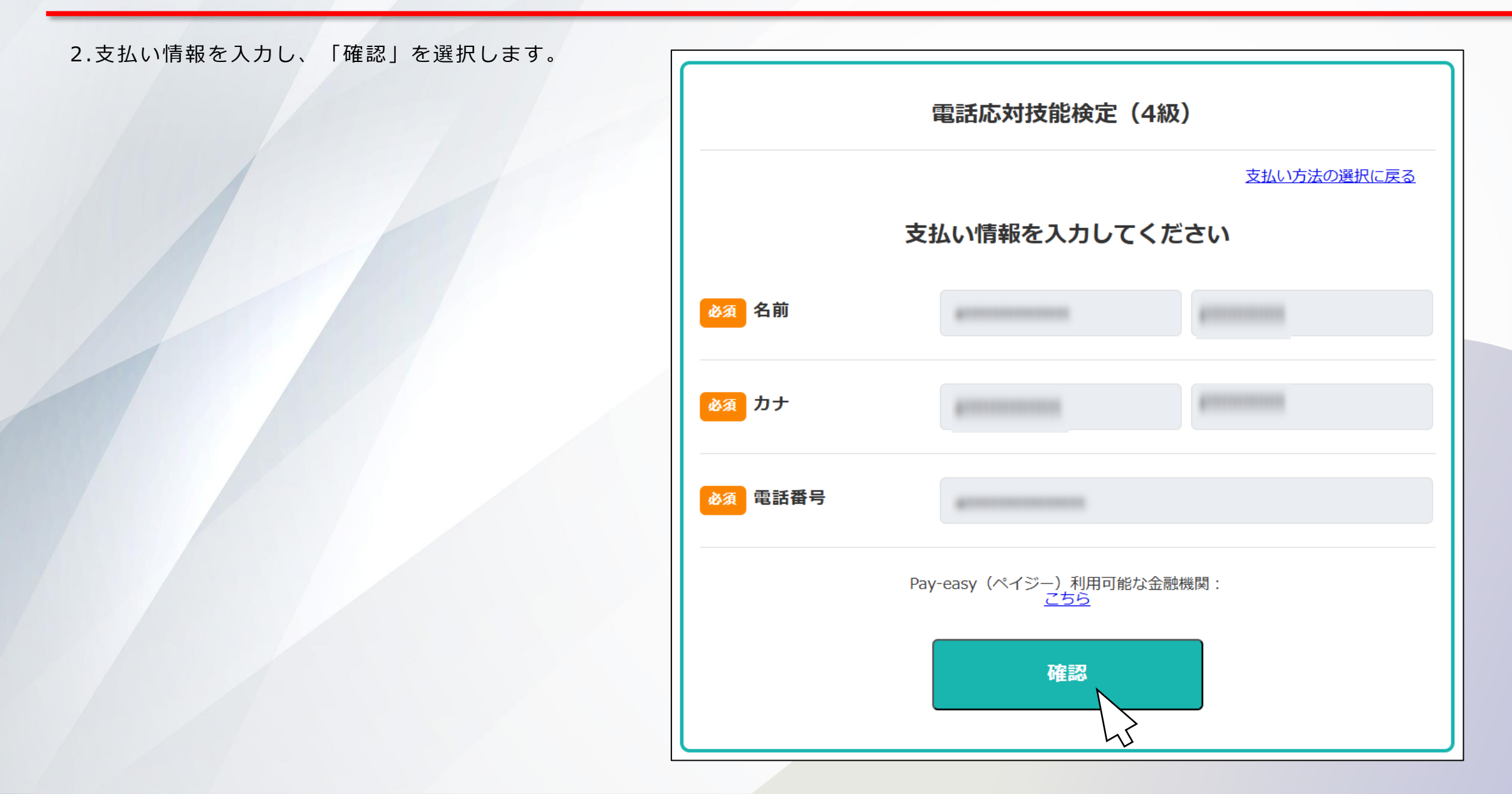

6.支払い(ペイジー支払い)

3.内容を確認し、「支払う」を選択します。

|        | 電話応対技能検定(4級)    |             |
|--------|-----------------|-------------|
|        |                 | 支払い方法の選択に戻る |
|        | 内容をご確認ください      |             |
| お支払方法  | Pay-easy (ペイジー) | ネットバンク決済    |
| お支払い合計 | ¥2,200          |             |
|        | お客様情報           |             |
| 名前     |                 |             |
| 名前(力ナ) |                 |             |
| 電話     |                 |             |
|        | 7463            |             |

6.支払い(ペイジー支払い)

4.「金融機関選択へ進む」を選択します。

※「ネットバンキング決裁でお支払い」を選択した場合のご案内です。

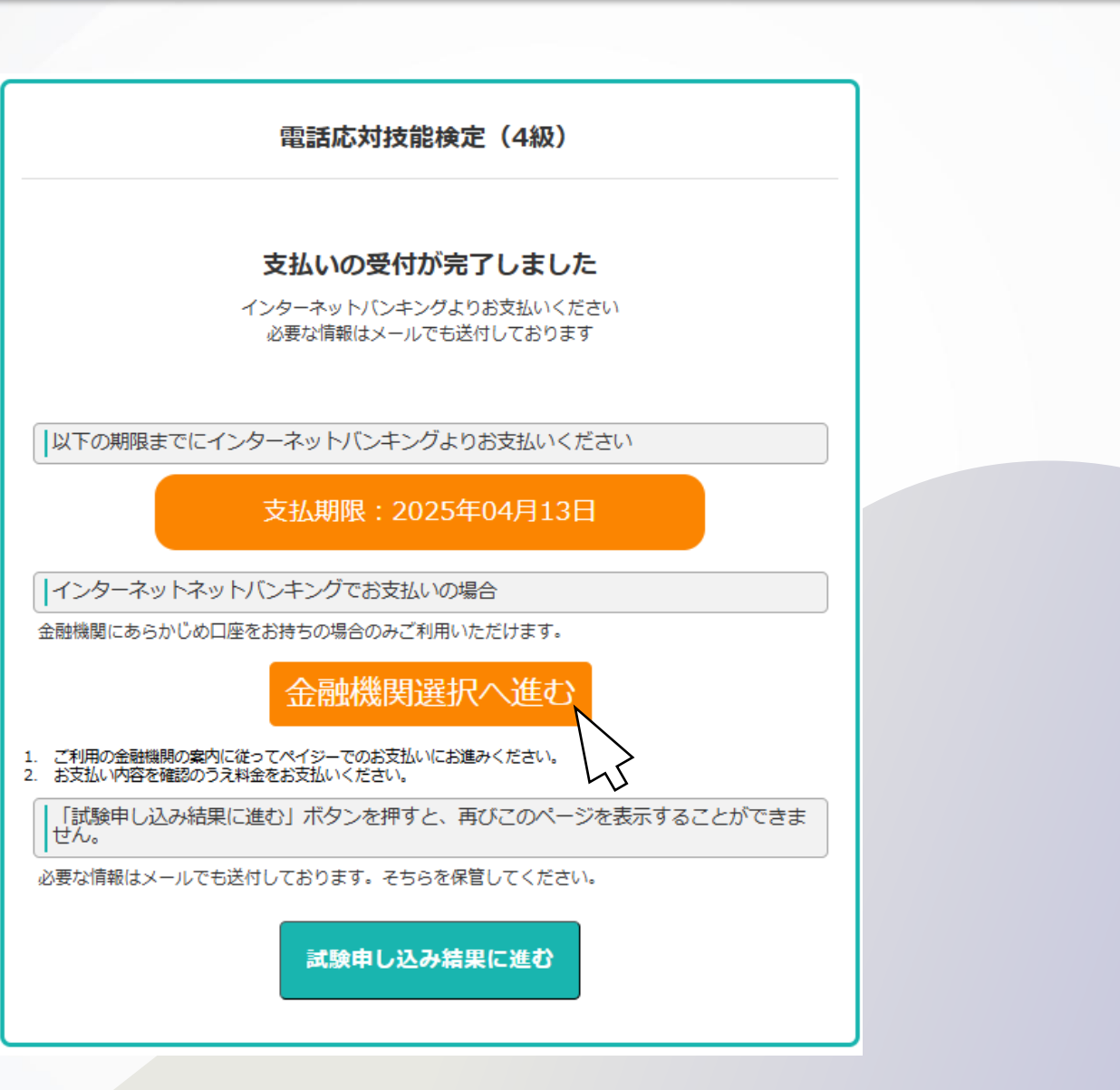

6.支払い(ペイジー支払い)

5.金融機関選択画面が表示されます。お支払い銀行を ご選択いただきお支払いを進めてください。 ※「ネットバンキング決裁でお支払い」を選択した場合 のご案内です。

※お届けする「受検料お支払いのお願いメール」からも 同じ画面を表示していただけます。

| 電話応対技能検定(4級)<br>受給料お支払いのお願い(ペイジー)                                                                                           |
|----------------------------------------------------------------------------------------------------|
|                                                                                                    |
| A                                                                                                    |
| 電話応対技能検定(4級)<br>受検申込システムをご利用いただきありがとうございます。<br>下記の内容にてお申し込みを受け付けましたのでご確認の上、<br>お支払期限までに銀行ATMまたはネットバンキングにてお支払ください。<br>■ご注文内容 |
| 店舗(サイト)名:<br>受付日時 :2025-04-10 10:57:53<br>価格 :2200 円<br>お支払期限 :2025-04-13 23:59:00                                          |
| <ul> <li>→→→→→→→→→→→→→→→→→→→→→→→→→→→→→→→→→→→→</li></ul>                                                                     |
|                                                                                                    |

| 金融機関選択                                                    |            |          |  |
|-----------------------------------------------------------|------------|----------|--|
| 銀行・金融機関のインターネットバンキングを利用した振込・代金決済です。<br>ご利用の金融機関を選択してください。 |            |          |  |
| みずほ銀行                                                     | 三菱UFJ銀行    | 三并住友銀行   |  |
| りそな銀行                                                     | 埼玉りそな銀行    | PayPay銀行 |  |
| 楽天銀行                                                      | 住信SBIネット銀行 | ゆうちょ銀行   |  |

#### 上記以外の金融機関を選択される場合は、その金融機関の最初の文字を選択してください。

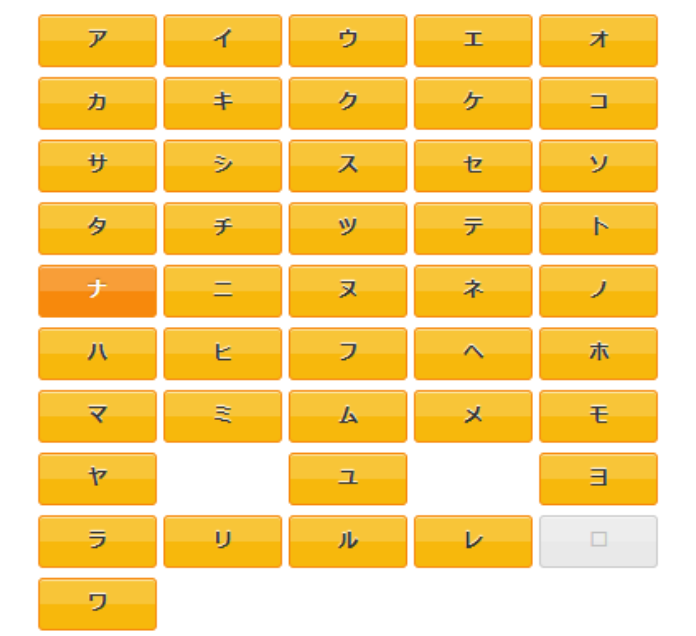

銀行法に基づく「電子決済等代行業者」に係る表示 https://www.veritrans.co.jp/declaration/BankingAct1.html

6.支払い(ペイジー支払い)

6.銀行・金融機関で手続きが完了しましたら、 「入金確認」をクリックしてください。

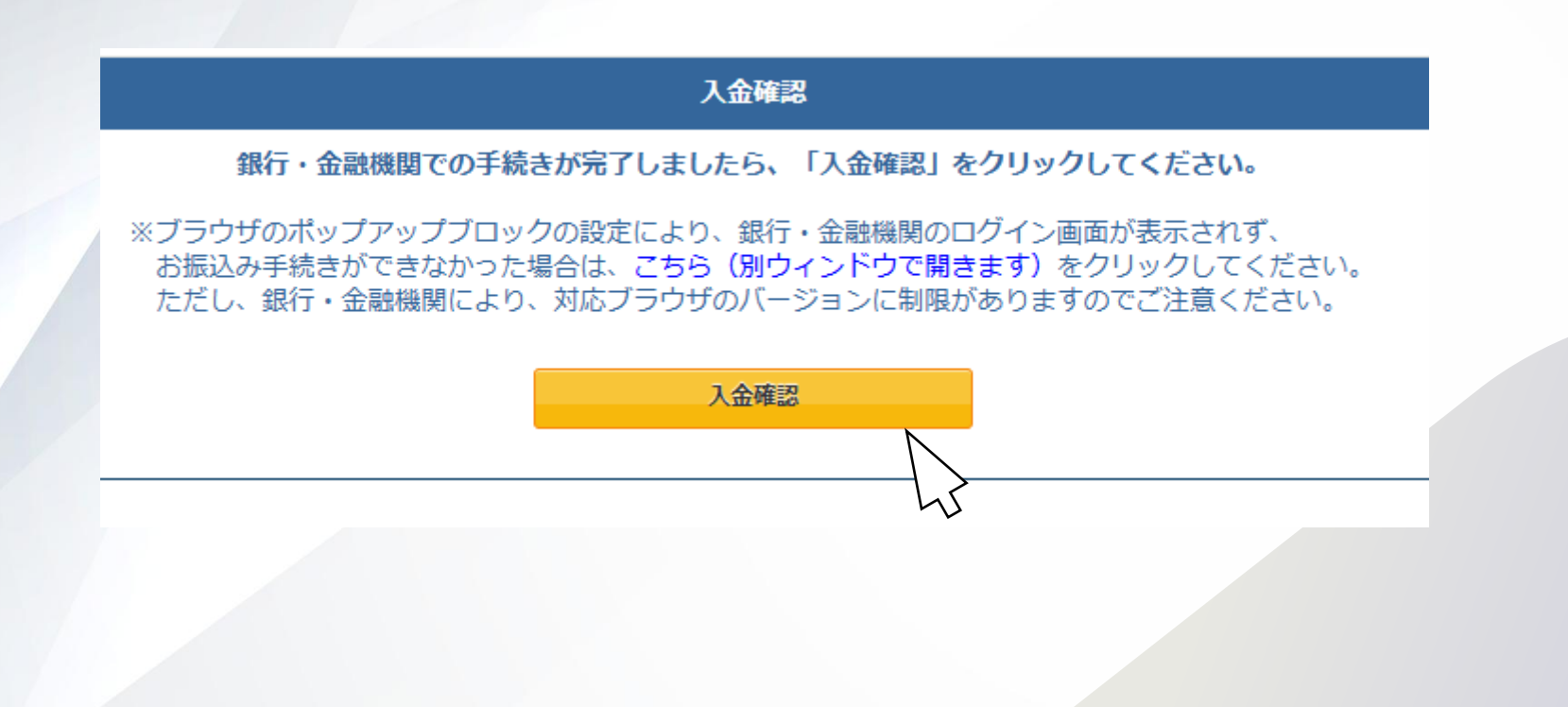

6.支払い(ペイジー支払い)

7.試験申し込みが完了いたします。

#### 試験申し込み結果

試験の申込が完了しました。 予約確認画面より詳細の確認が可能です。

マイページへ戻る

6.支払い (ペイジ--支払い)

8.ペイジー支払の場合「受検料お支払いのお願い」メールが 届きます。

お支払い完了後、「受検申込および受検料お支払い完了のお知 らせ」メールが届きます。

電話応対技能検定(4級) 受検料お支払いのお願い(ペイジー)

様

電話応対技能検定(4級) 受検申込システムをご利用いただきありがとうございます。 下記の内容にてお申し込みを受け付けましたのでご確認の上、 お支払期限までに銀行ATMまたはネットバンキングにてお支払ください。 ■ご注文内容

店舗(サイト)名:公益財団法人日本電信電話ユーザ協会 受付日時 : 価格 : お支払期限 :

■お支払い可能な金融機関(銀行ATMでお支払の場合) 以下の URL にてご確認頂けます。

https://www.econtext.jp/bank\_list/list.html

※一部時間外手数料が発生する金融機関がございます。詳しくはお取引の金融機関にお問合せください。
 ※法令改正のため、2007年1月4日より、銀行ATMから10万円を超える現金の振込はできなくなりました。
 ■支払方法は下記をご覧ください。

<<お支払い方法 銀行ATMの場合>> ※お支払いの際、収納機関番号、お客様番号、確認番号が必要です。 メモを取るか、このページを印刷してお持ちください。 収納機関番号: お客様番号 : 確認番号: 1. 上記の金融機関のATMで、「税金・料金払込み」を選択してください。 2. 収納機関番号 を入力し、「確認」を選択してください。 3.お客様番号を入力し、「確認」を選択してください。 4. 確認番号 を入力し、「確認」を選択してください。 5.表示される内容を確認のうえ、「確認」を選択してください。 6.「現金」または「キャッシュカード」を選択し、お支払いください。 7.ご利用明細票を必ずお受け取りください。 ※ご利用明細票が領収書となります。 支払期限内に受検料をお支払いいただけなかった場合は、今回の申込が無効となりますので、ご注意ください。 なお、このメールアドレスは送信専用となっております。 返信は出来ませんのでご了承ください。 【お問合せ先】 日本通信紙試験事業部 Tel:050-2018-3293 営業時間:9:00~18:00(土日祝祭日、年末年始休暇除く) お問い合わせフォーム: https://cbt.e=ntk.co.jp/mailform/contact.

6. 支払い(受験チケット) ※受験チケットは通常は使用しません

1.支払い方法を選択します。

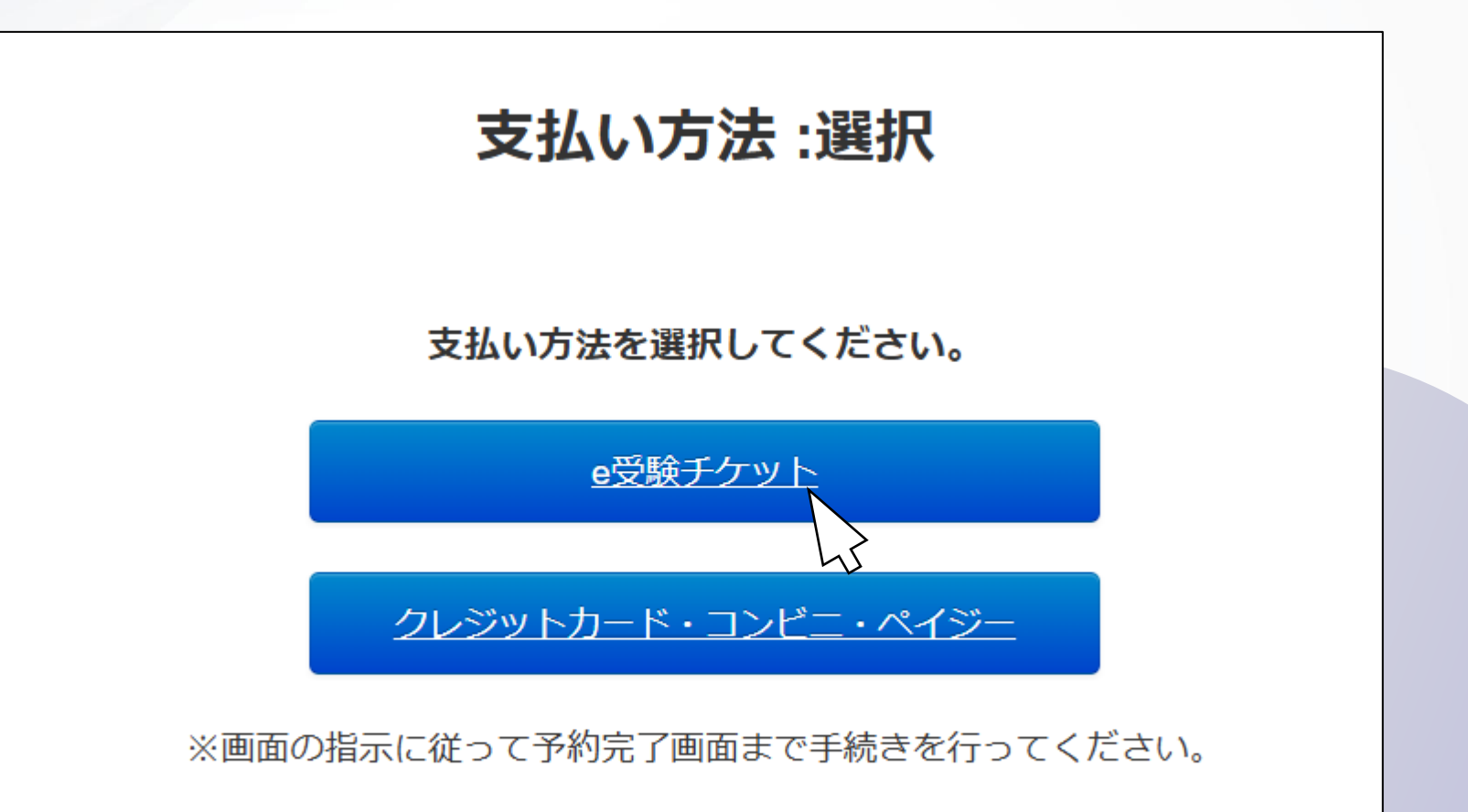

## 6. 支払い(受験チケット) ※受験チケットは通常は使用しません

2.注意事項をお読みいただき、「同意する」を選択します。

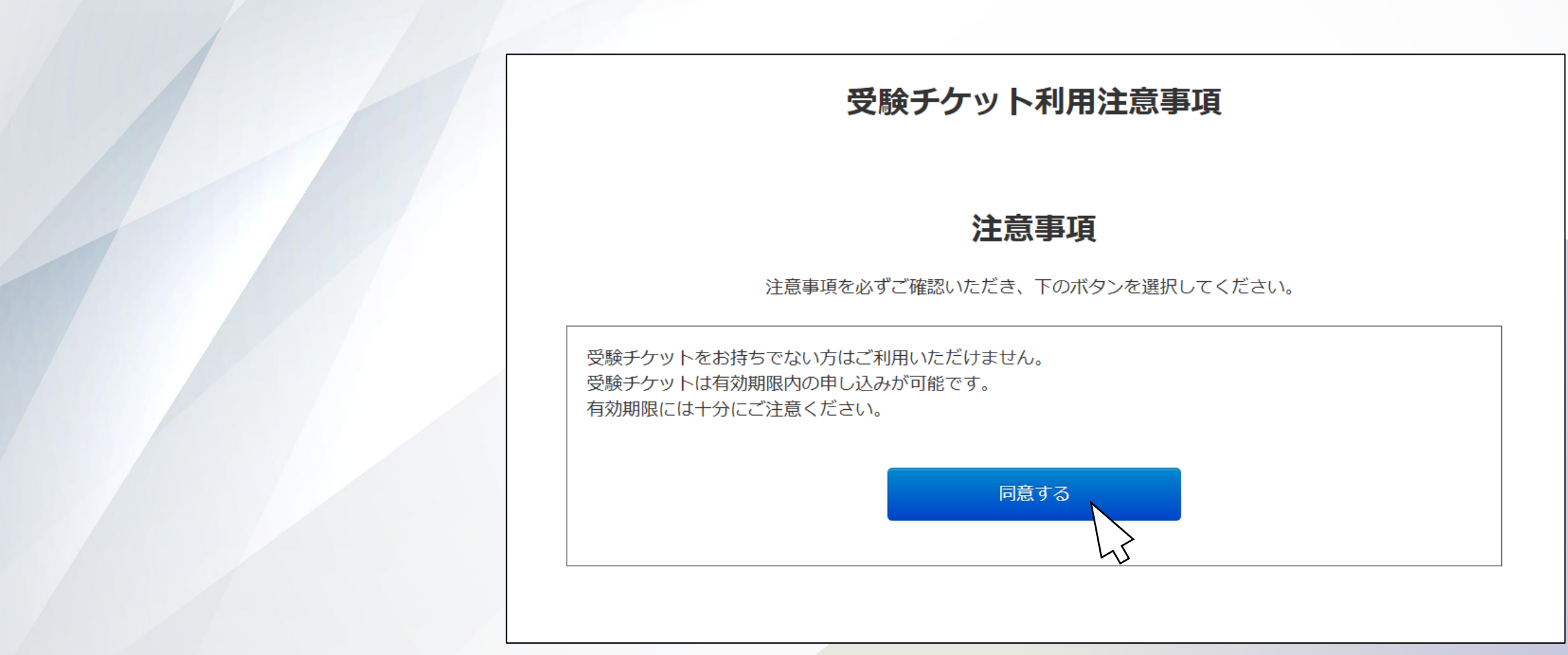

### 6.支払い(受験チケット) ※受験チケットは通常は使用しません

3.チケット番号を入力し、「次へ」を選択します。

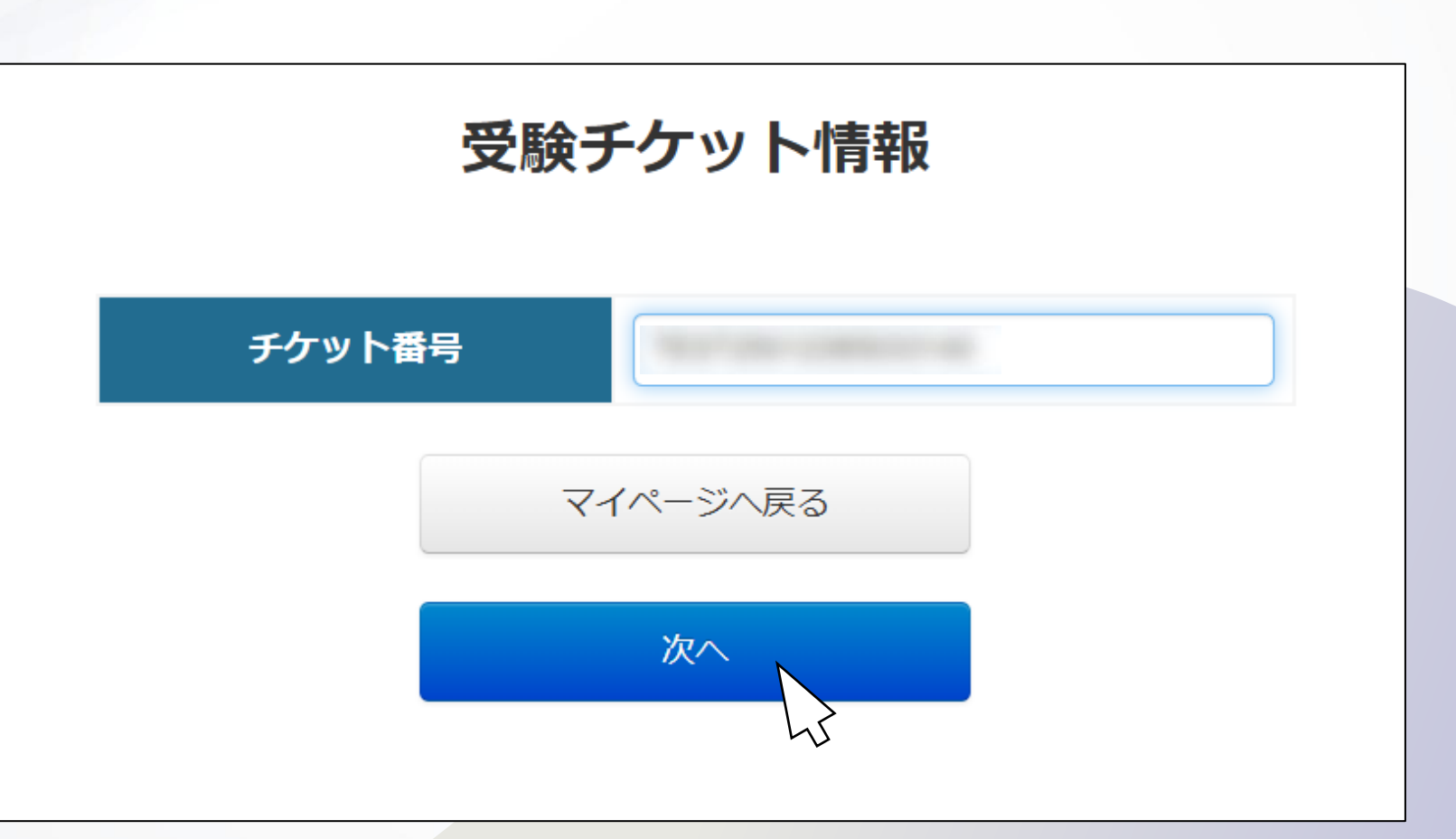

## 6. 支払い(受験チケット) ※受験チケットは通常は使用しません

4.申込が完了いたします。

#### 試験申し込み結果

試験の申込が完了しました。 予約確認画面より詳細の確認が可能です。

マイページへ戻る

7.受検

1.<u>試験日当日</u>に、マイページ「受験」を選択します。

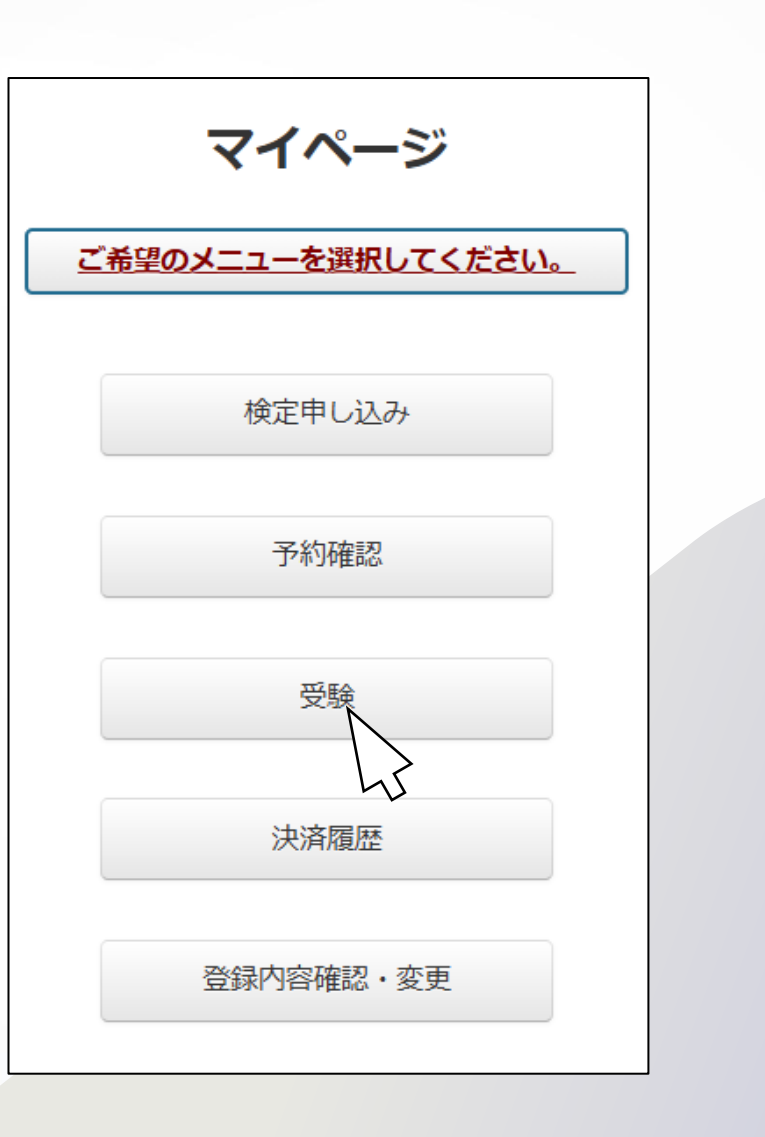

7.受検

2.試験の「受験」を選択します。

※「受験」ボタンは、**受験開始可能期間**にのみ選択可能です。

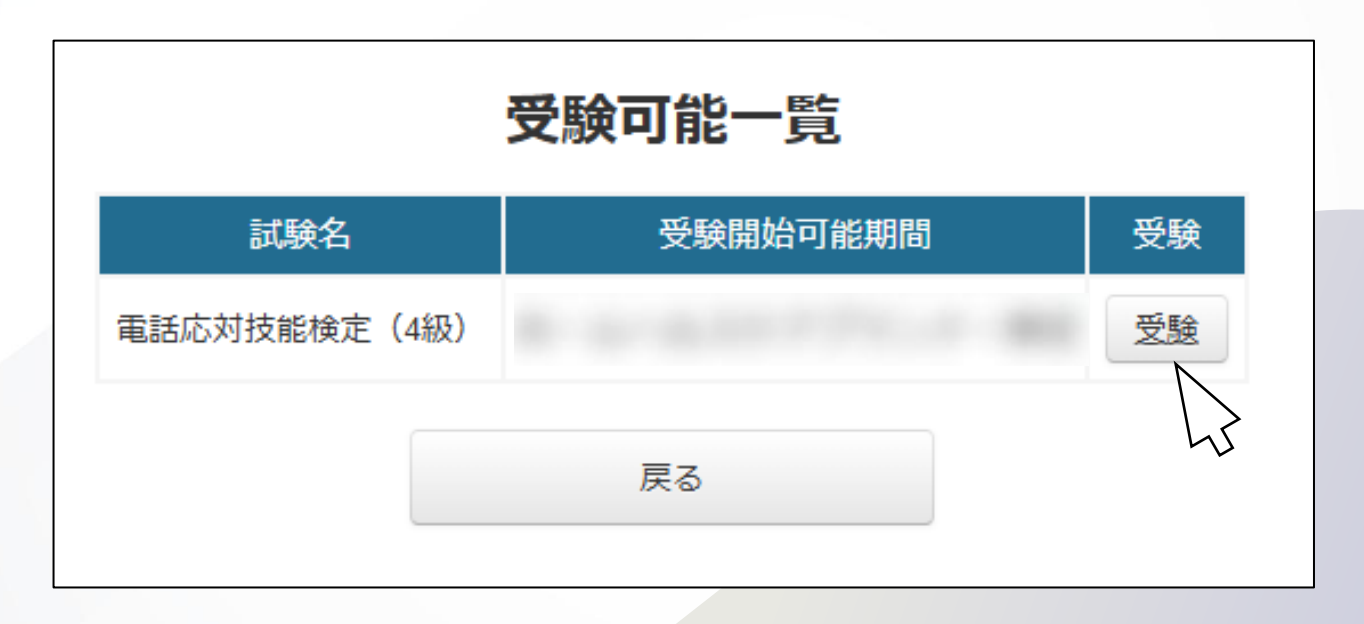

7.受検

3.実施試験を確認し、「受験開始」を選択します。

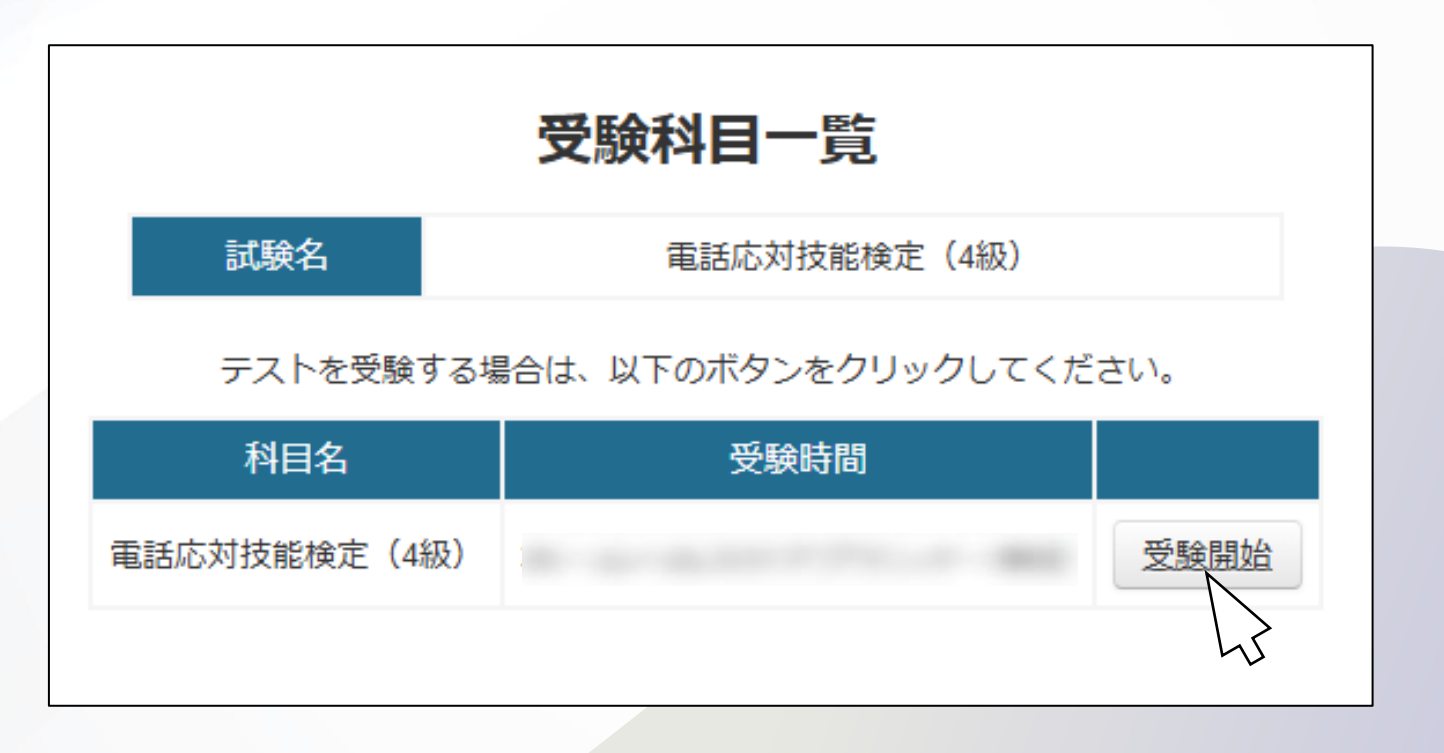

7.受検

4.実施試験を選択し、「決定」を選択します。

実施可 能試験

◎ 電話応対技能検定(4級)

実施される試験を選択し、【決定】をクリックしてください。 複数試験が表示されている場合は、最初に受験される試験を1つだけ選択してください。 ※ブラウザはEdge、Chrome、Safari(いずれも最新バージョン)をお使いください。

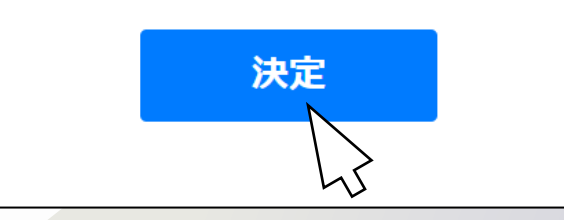

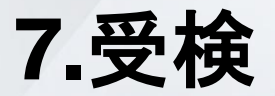

5.カメラチェックが開始しますので、カメラの使用を「許可」します。

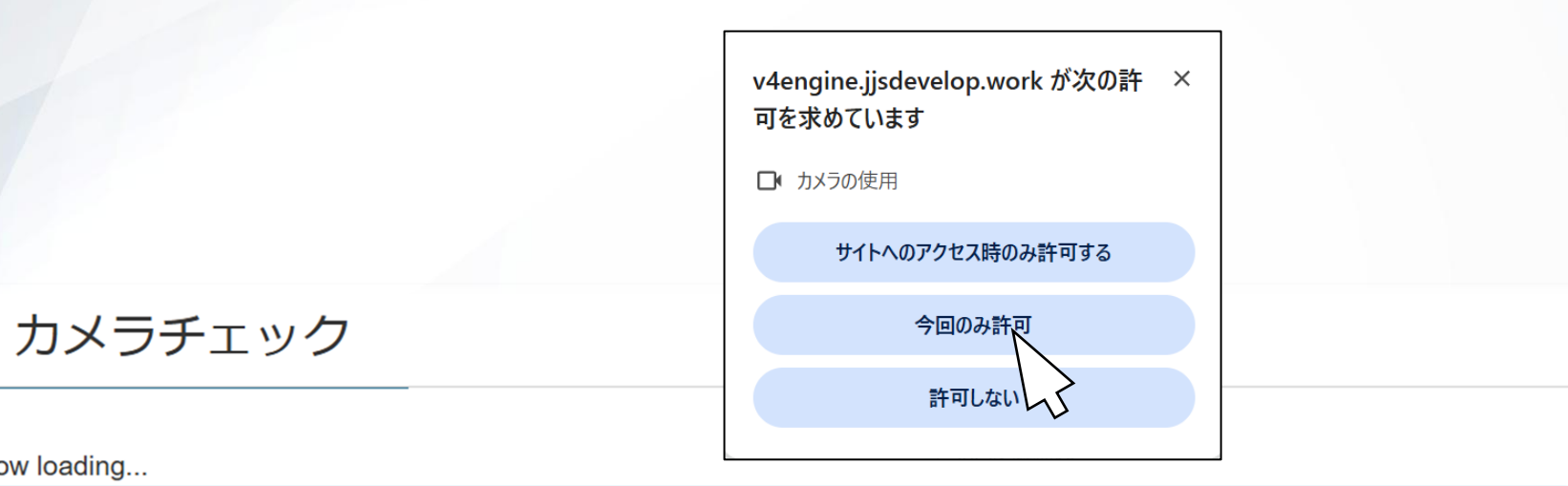

Now loading...

#### 下記のメッセージが表示された場合は、必ず「許可」「許可する」を押してください

| eyedtt.j2-cloud.jp は次のことを求めていま ×<br>す:<br>③ カメラを使用する |      | ×<br>…edtt.j2-cloud.jp が次の許可を求めています<br>■ カメラを使用する |           | eyedtt.j2-cloud.jp にカメラの使用を許可しますか? |         |         |         |
|------------------------------------------------------|------|---------------------------------------------------|-----------|------------------------------------|---------|---------|---------|
| 許可                                                   | ブロック | 1                                                 | 許可する ブロック |                                    |         | 許可する(A) | ブロック(B) |
| Edge                                                 |      | Chrome                                            |           |                                    | Firefox |         |         |

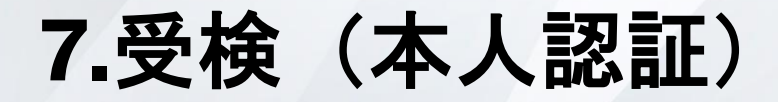

6.カメラの動作を確認し、チェックボックスにチェックをして

「次へ」を選択します。

カメラチェック

#### 目の位置が点線の高さになるようにカメラ位置を調整してください 調整後に「次に進む」ボタンを押してください

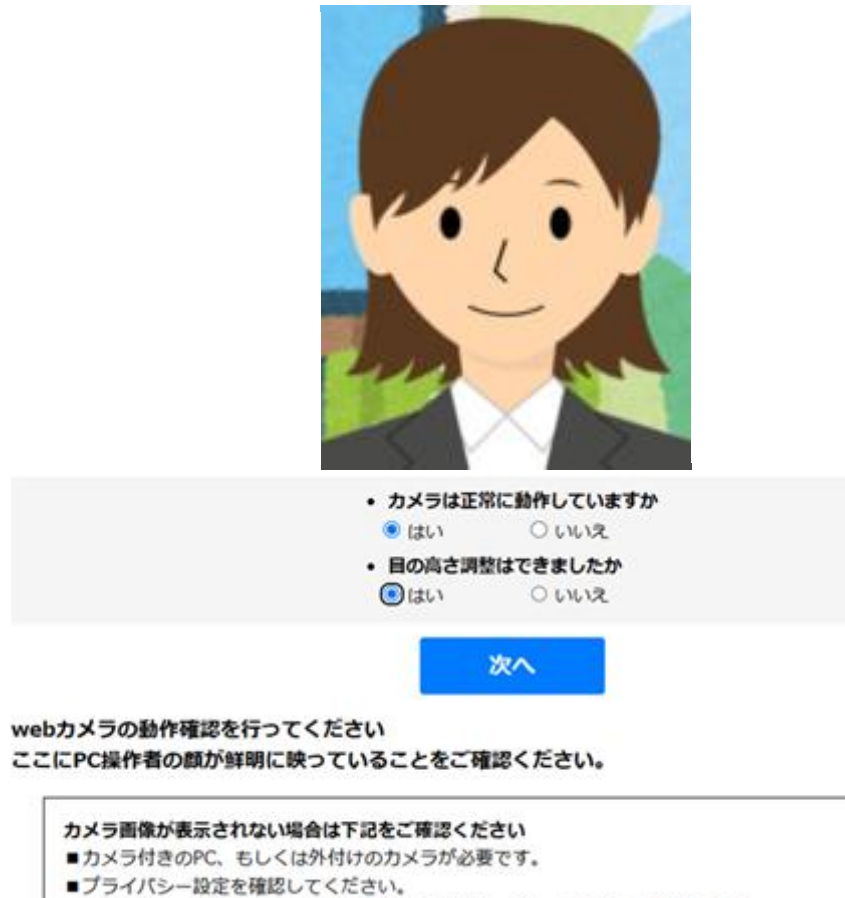

7.受検(本人認証)

7.「本人認証開始」ボタンを押し、ご自身の顔がハッキリとカメラに映るようにしてください。

本人認証が完了するとポップアップが表示され、「次へ進む」が押せるようになります。

#### 本人認証

画面中央に顔が映っていることを確認の上で 本人認証開始ボタンをクリックしてください。

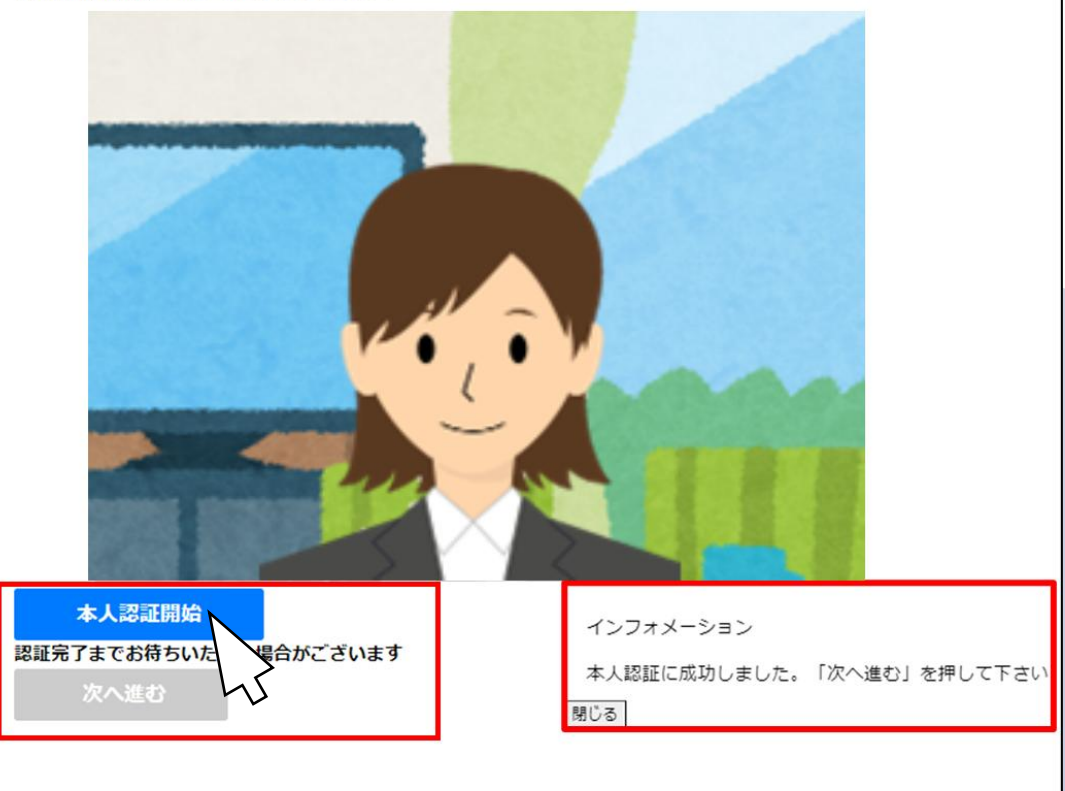

7.受検(本人認証)

8.試験内容を確認し、「次へ」を選択します。

| 試験名            | 電話応対技能検定(4級) |
|----------------|--------------|
| 氏名             |              |
| 試験名、氏名をご確認の上、次 | へお進みください     |

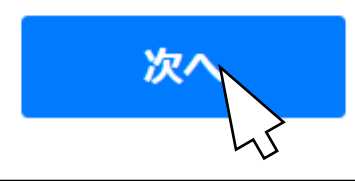

7.受検

9.表示されている注意事項を確認して「試験準備」を選択すると、 試験準備完了となります。

「試験開始」を選択すると試験が開始し、試験問題の1問目が表示 されます。

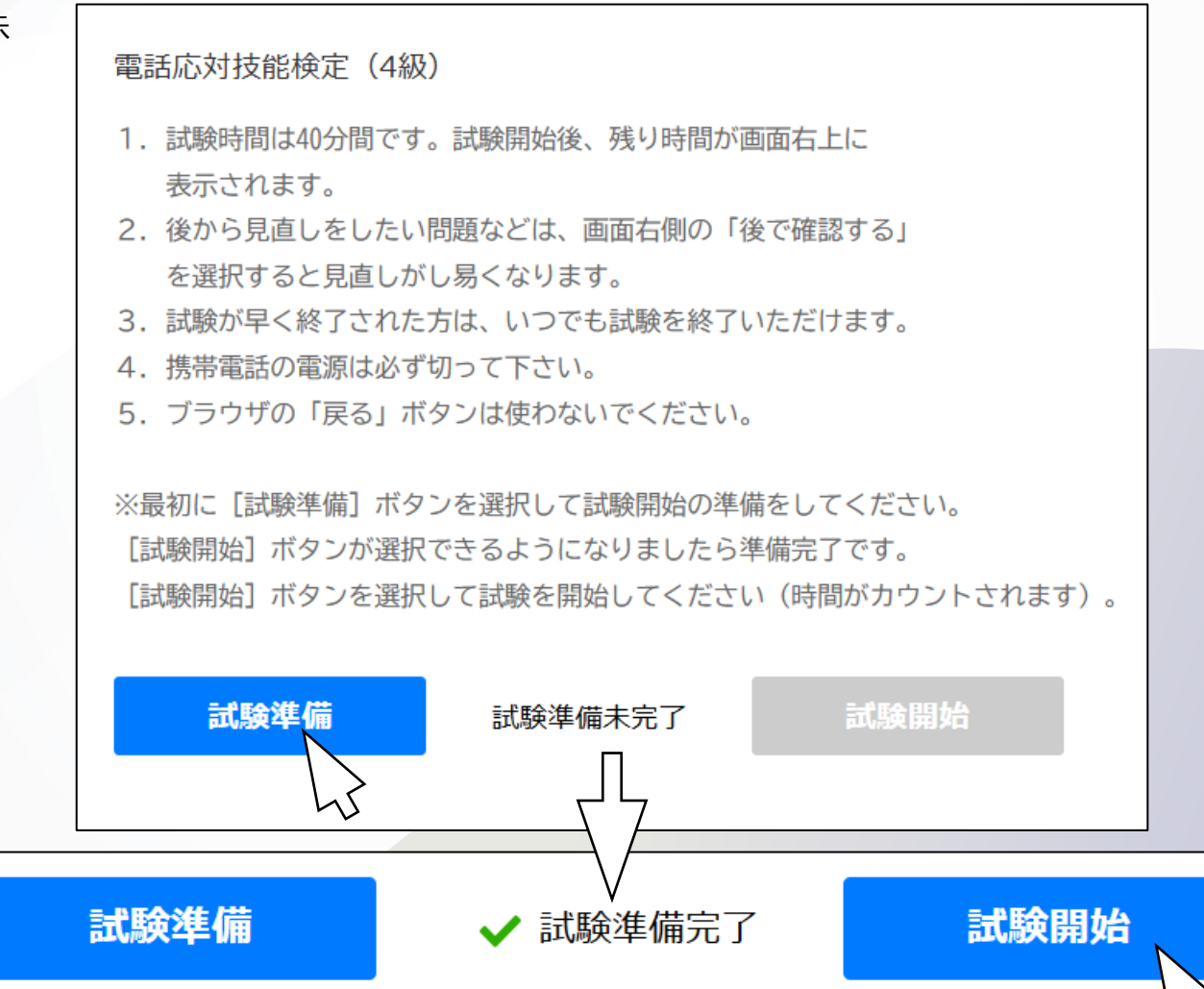

#### 7.受検

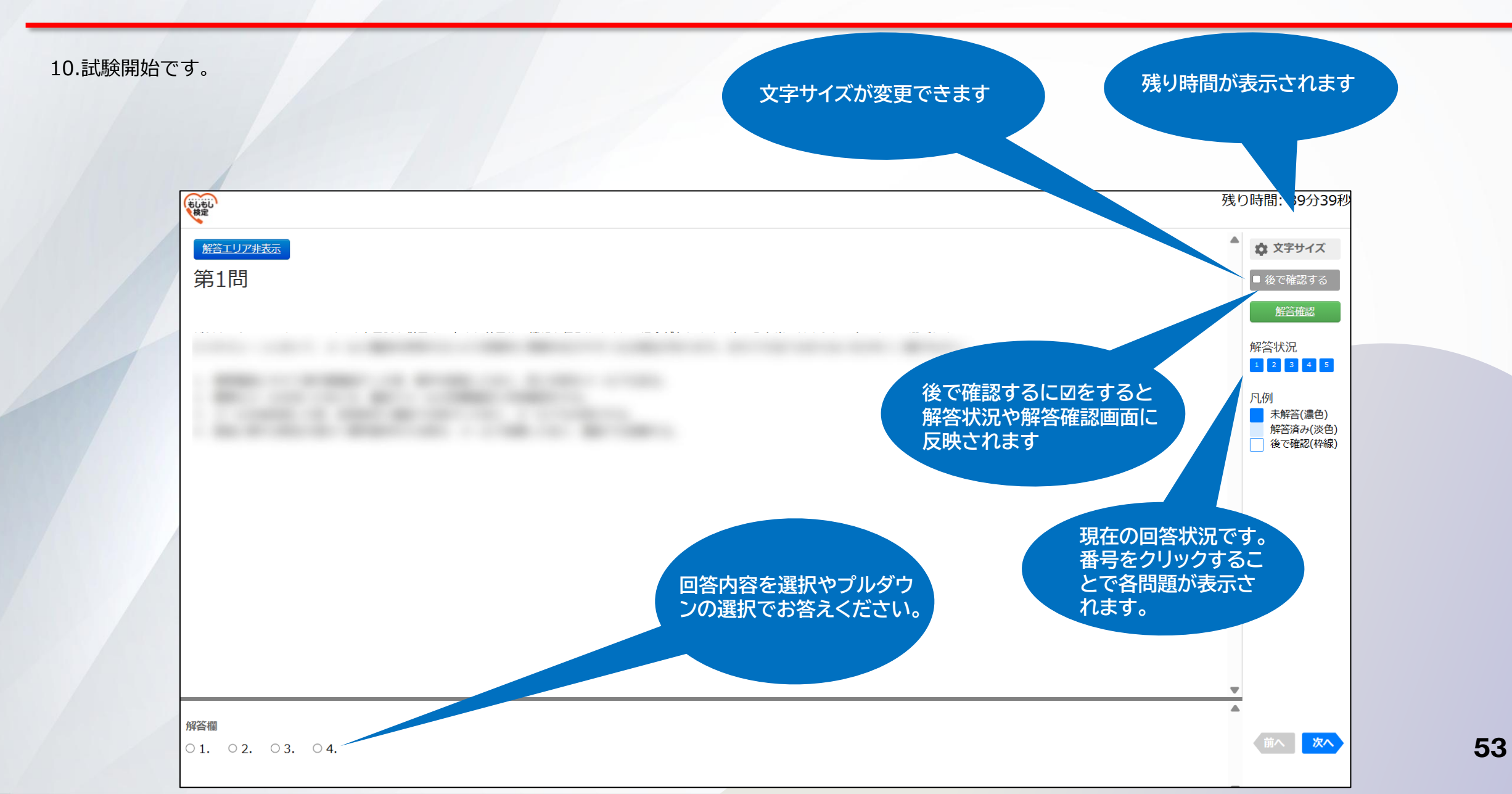

7.受検

11.「解答確認画面」を選択すると確認画面に遷移します。

試験問題に戻りたい場合は「問題に戻る」を選択してください。

試験画面(解答選択)で解答にチェックを入れると解答状況は 「済み」となります。

未解答の場合は「未解答」となります。

試験画面(解答選択)で「後で確認する」にチェックを入れる と解答確認画面にチェックマークが表示されます。

終了の場合は「試験を終了する」を選択します。

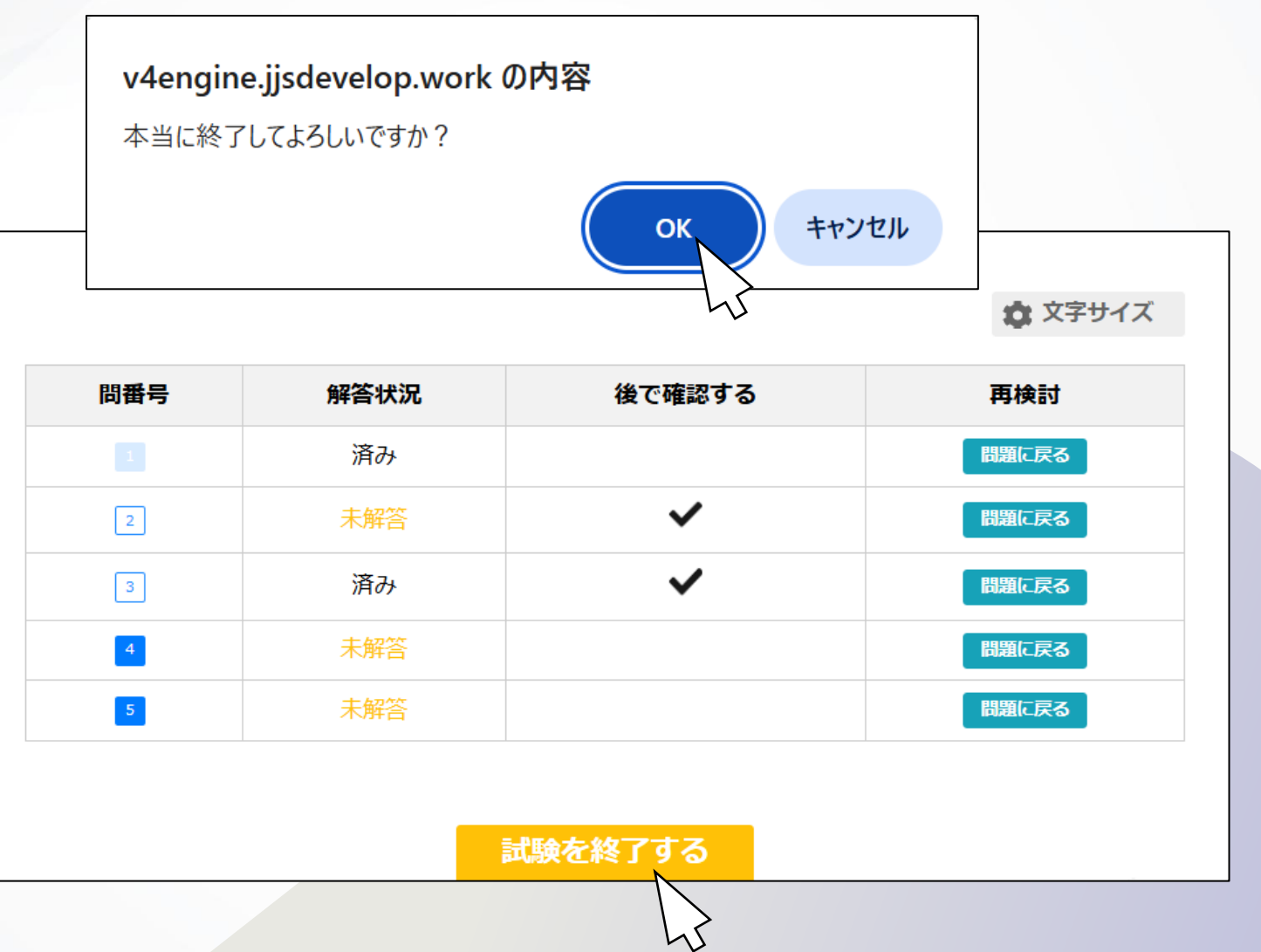

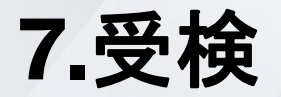

12.試験終了です。

「採点結果」から結果を確認できます。

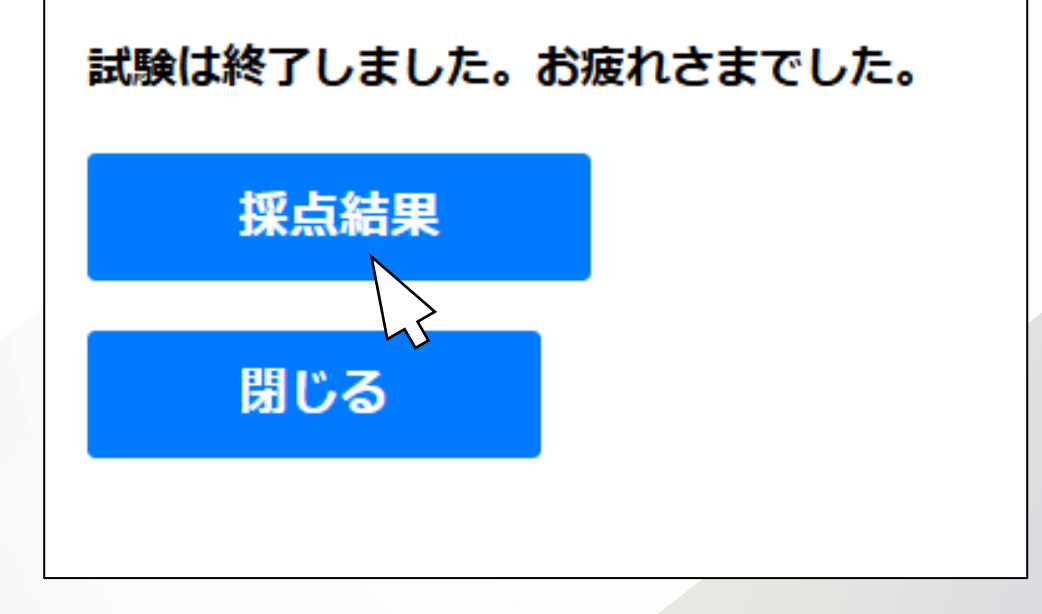

7.受検

13.試験終了です。

「印刷」より結果を印刷できます。

「閉じる」より試験を終了できます。

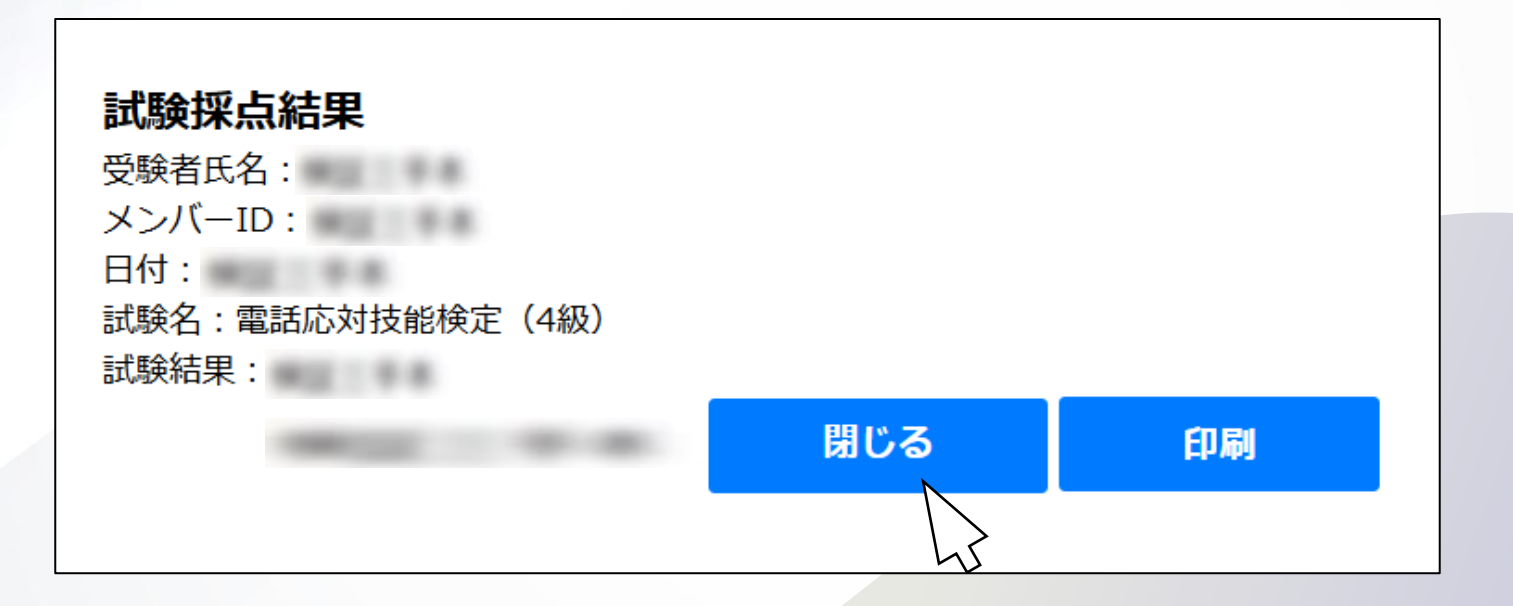

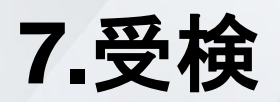

14.試験終了です。お疲れ様でした。

お疲れさまでした。

1.予約内容を確認したい時は「予約確認」を選択ください。

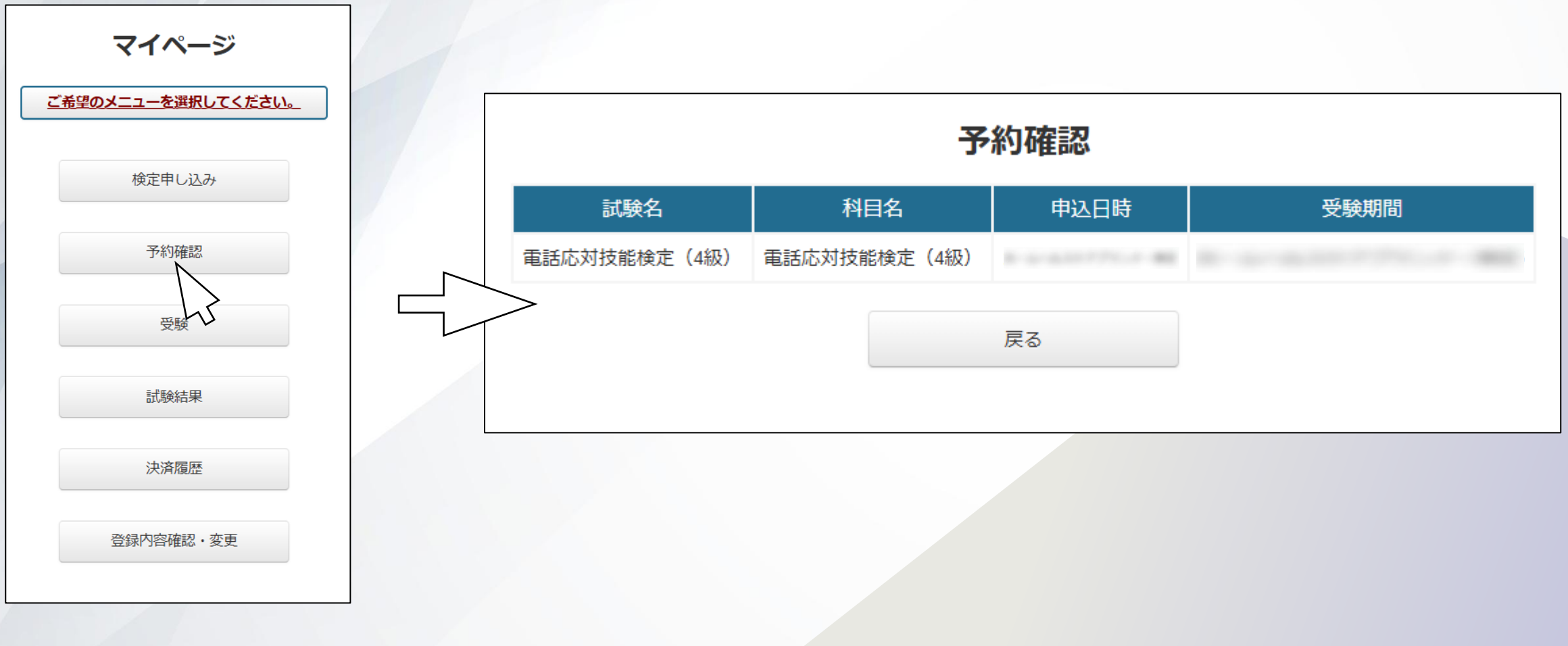

2.試験結果を確認したい時は「試験結果」を選択ください。

結果確認と印刷が可能です。 ※試験結果は、受検日の翌日からご確認いただけます。

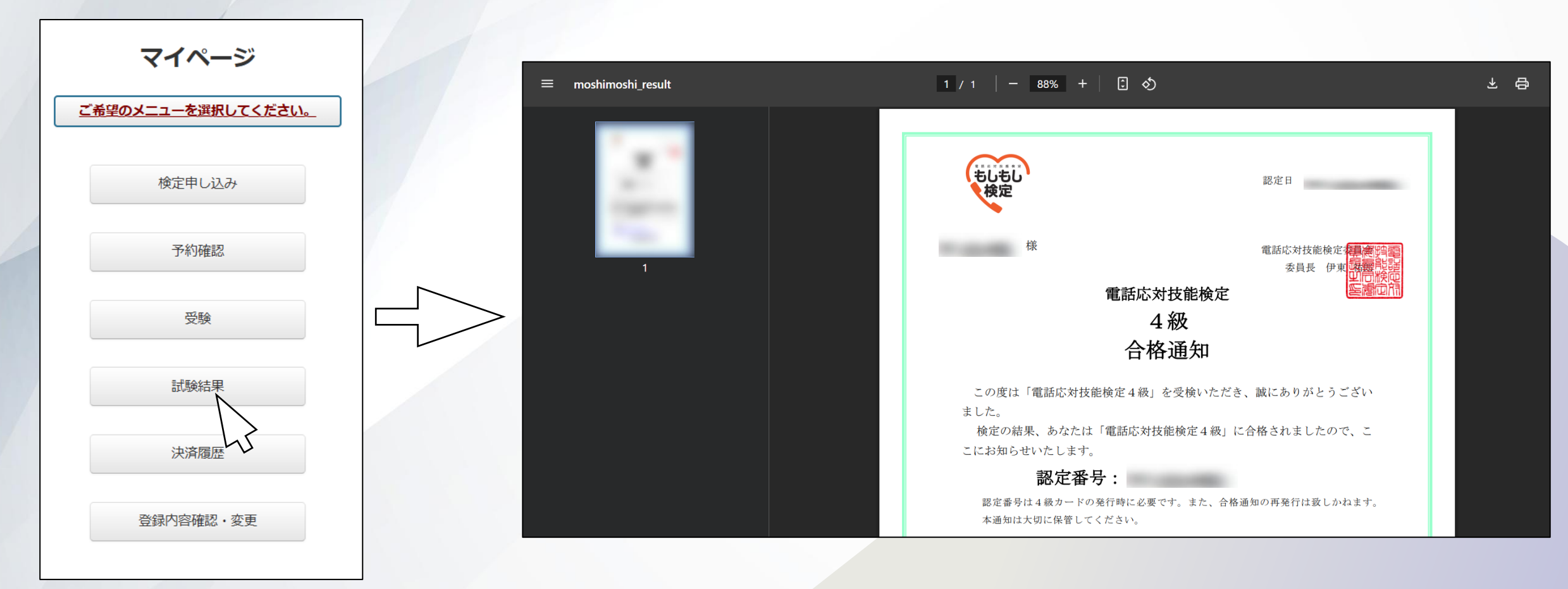

3-1.領収書は試験終了後に発行できるようになります。

申込後、受検をしなかった場合は、試験期間終了後に発行できるようになります。

領収書を発行したい時は「決済履歴」を選択ください。

「発行する」を選択し、宛先を入力して「確認」を選択します。※団体名の追記が可能です。

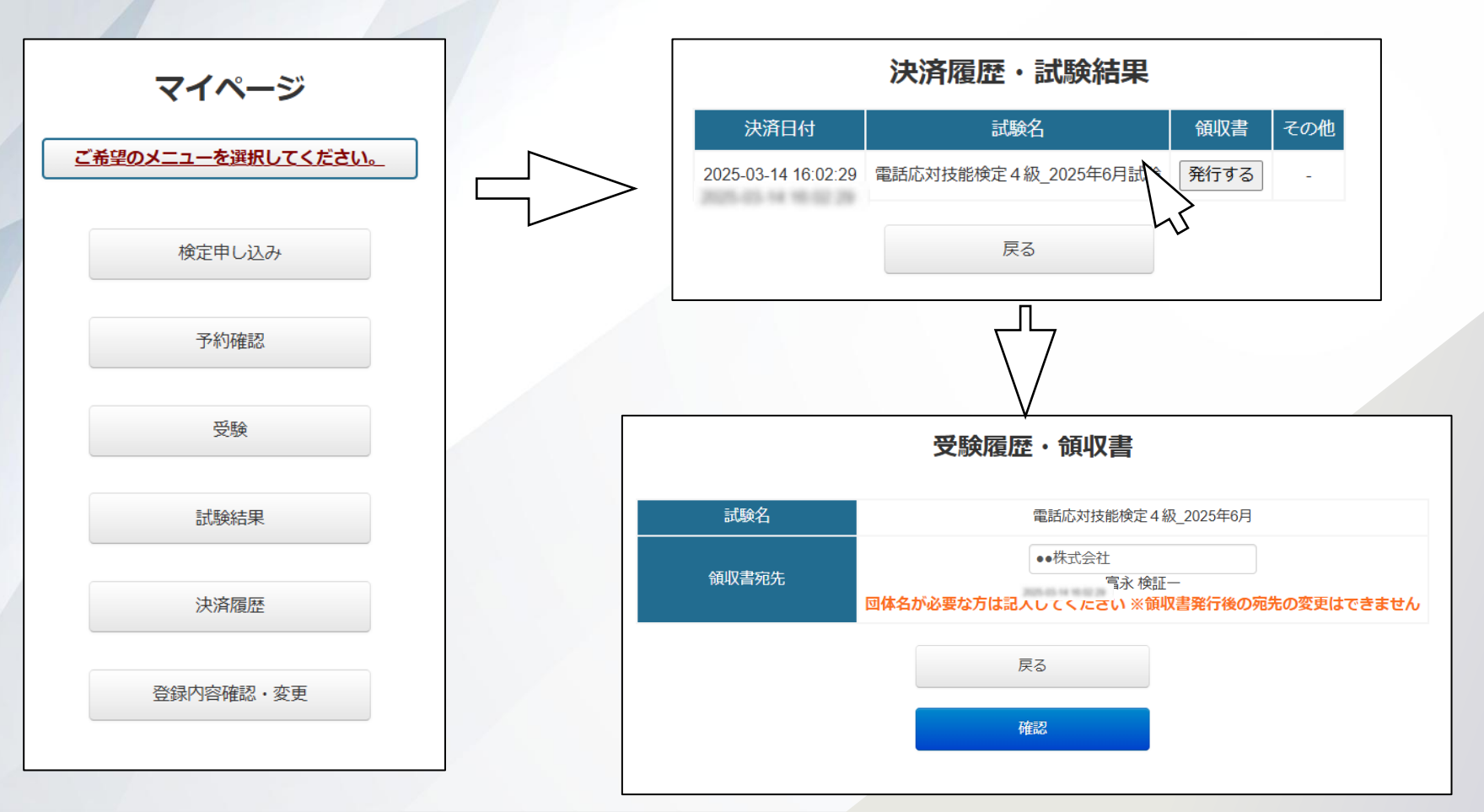

3-2.宛先に間違いがないことを確認し「領収書発行」を選択ください。

領収書の保存・印刷が可能です。

※領収書発行後の宛先の変更はできません。

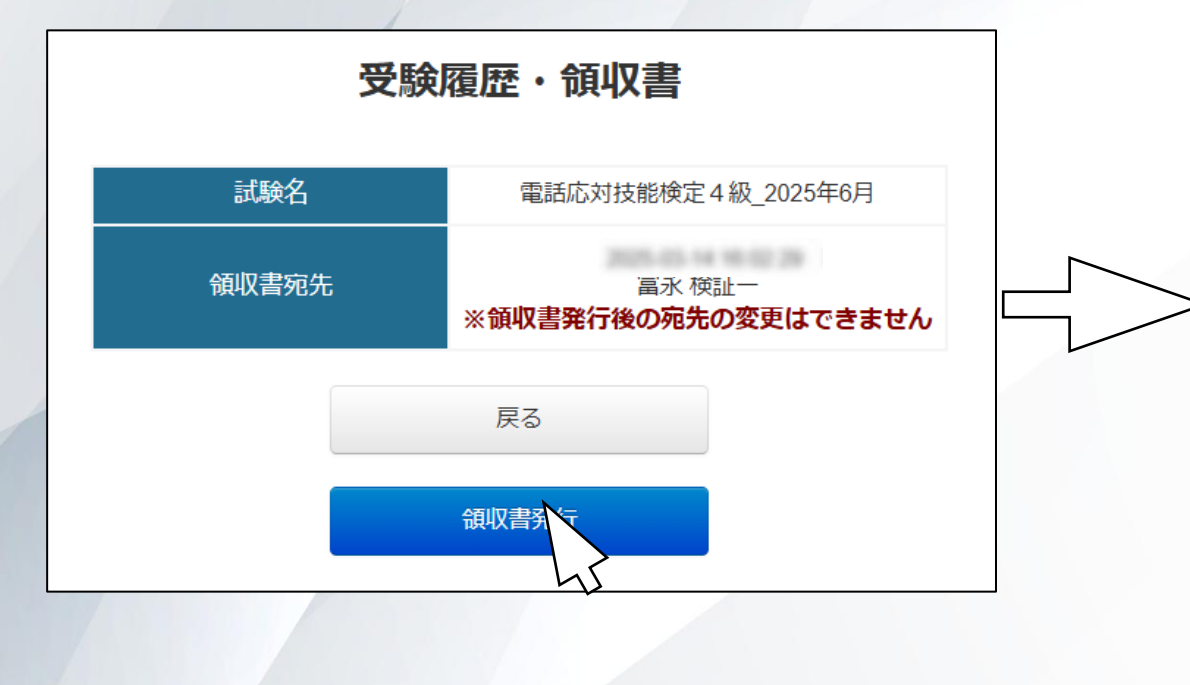

| 1 / 1   - 64% + 🕄 🔊                                                                                                  |                   |
|----------------------------------------------------------------------------------------------------|-------------------|
| ●●株式会社                                                                                                    | 2025年4月17日        |
| - ¥                                                                                                    |                   |
| (消費税 ¥<br>但し、2025/4/17 電話応対技能検定 4 級_2025年6月として<br>消費税率:10% 消費税額 円<br>上記金額正に領収いたしました。                                 | 含む)<br>[クレジット 利用] |
| 〒113-0023<br>東京都文京区向丘1-13-1 KRDビル4F<br>日本通信紙株式会社<br>試験事業部<br>tel. 03-6629-0230(代表) fax. 03<br>登録番号:T7-0105-0101-0507 | -03-6629-0250     |

4.登録した個人情報の確認、変更をしたい時は「登録内容確認・変更」を選択ください。入力内容の編集が可能です。

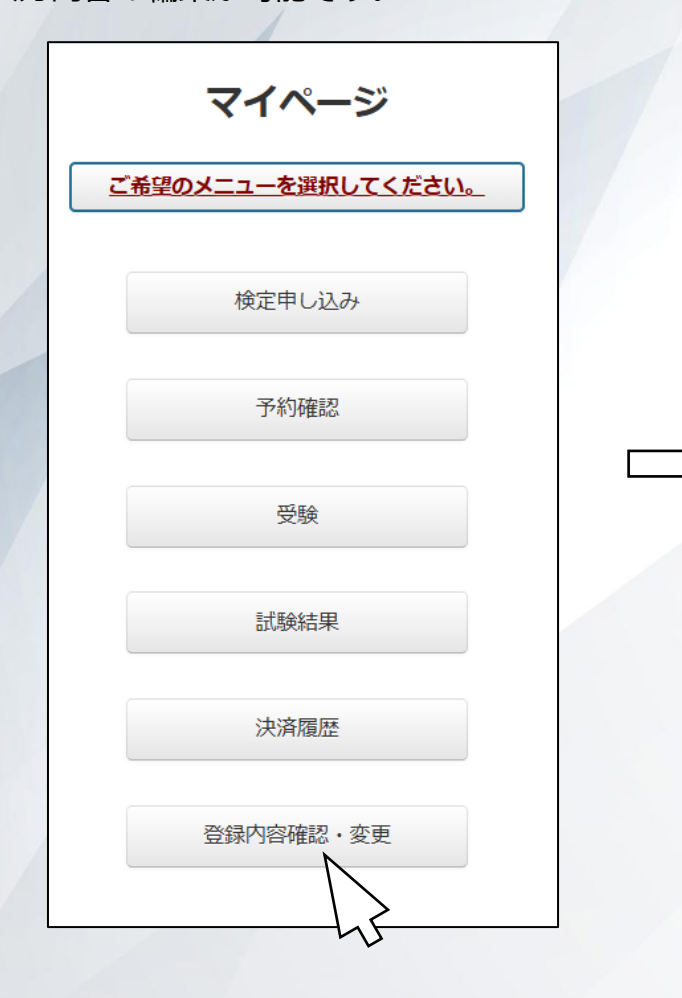

|                                     | ŝ                  | 登録情報の編集 *は必須項目です                                        |  |  |  |  |
|-------------------------------------|--------------------|---------------------------------------------------------|--|--|--|--|
|                                     | ログインID             |                                                         |  |  |  |  |
| ログインパスワード                           |                    |                                                         |  |  |  |  |
| 氏名(漢字)                              |                    |                                                         |  |  |  |  |
| フリガナ (カナ)                           |                    |                                                         |  |  |  |  |
| 氏名(ローマ字)                            |                    |                                                         |  |  |  |  |
| <b>生年月日</b><br>西暦を入力して下さい           |                    |                                                         |  |  |  |  |
| 性別                                  |                    | ◎男性 ○女性                                                 |  |  |  |  |
| 住所<br>,                             | 郵便番号<br>半角で入力して下さい | 住所は、正確に入力をお願いします。<br>※ <u>創度曲号を住所に変換する</u><br>例)1620822 |  |  |  |  |
|                                     | 都道府県               | *                                                       |  |  |  |  |
|                                     | 市区町村               | ※例文京区                                                   |  |  |  |  |
|                                     | 番地                 | ※例小石川5-36-5                                             |  |  |  |  |
|                                     | ビル・マンション名          | 例 三共小石川ITHビル7階                                          |  |  |  |  |
|                                     | 電話番号               |                                                         |  |  |  |  |
| メールアドレス                             |                    |                                                         |  |  |  |  |
| 所属企業・事業所<br>所属のない方は「個人」と入力して下<br>さい |                    | 個人 ※                                                    |  |  |  |  |
| メルマガ希望                              |                    | □希望する                                                   |  |  |  |  |
|                                     |                    | 戻る 更新                                                   |  |  |  |  |

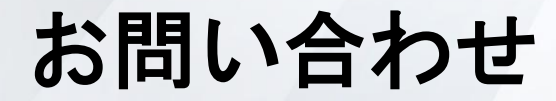

【申込方法や検定日当日の パソコンの操作方法などに関するお問い合わせ】

【検定内容に関するお問い合わせ】

#### 日本通信紙株式会社 試験事業部

〒113-0023 東京都文京区向丘1-13-1 KRDビル4階 ( 受付時間:9:00~17:45 土日・祝日を除く )

お電話でのお問い合わせ

**()** 0 5 0 - 2 0 1 8 - 3 2 9 3

お問い合わせフォーム

https://cbt.e-ntk.co.jp/mailform/contact

#### 公益財団法人日本電信電話ユーザ協会 〒101-0031 東京都千代田区東神田2-6-9 Daiwaプレイス東神田 9階

お問い合わせフォーム

https://www.jtua.or.jp/contact/